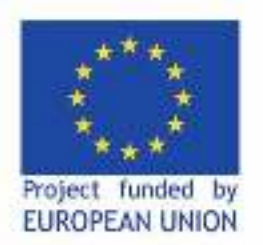

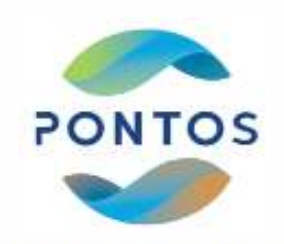

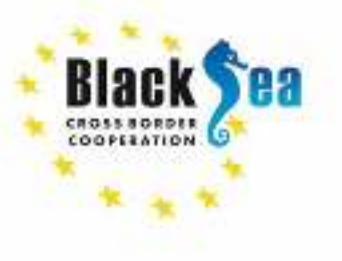

Common borders. Common solutions.

2°ς Κύκλος Κατάρτισης

## «Εφαρμογή ανάλυσης δορυφορικών εικόνων στην παράκτια διάβρωση της ακτογραμμής του Δήμου Νέστου»

Ζαχόπουλος Κωνσταντίνος, Υπ. Διδάκτορας ΔΠΘ Κόκκος Νικόλαος, Μεταδιδάκτορας ΔΠΘ Συλαίος Γεώργιος, Καθηγητής ΔΠΘ

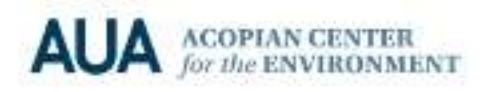

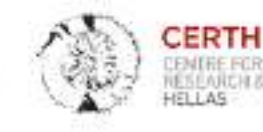

TECHNOLOGY

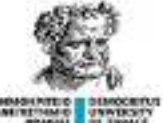

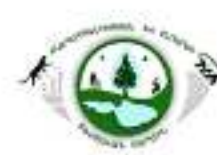

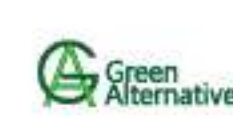

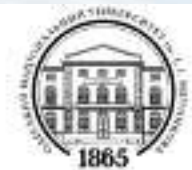

15 louviou 2022

## Περιεχόμενα

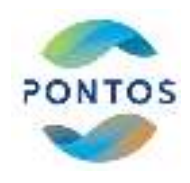

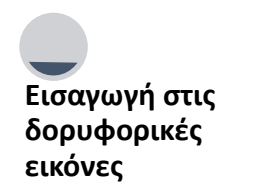

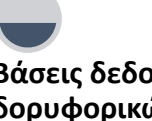

Βάσεις δεδομένων δορυφορικών εικόνων

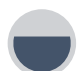

Εργαλεία επεξεργασίας δορυφορικών εικόνων

Μεθοδολογία εξαγωγής των ιστορικών ακτογραμμλων

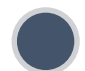

Μεθοδολογία αξιολόγησης παράκτιας διάβρωσης

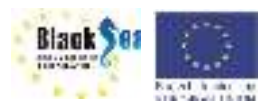

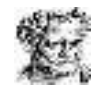

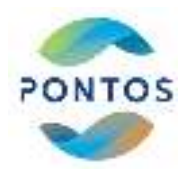

# Βάσεις δορυφορικών εικόνων

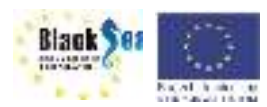

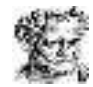

## Ελεύθερες Βάσεις Δορυφορικών Εικόνων

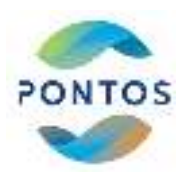

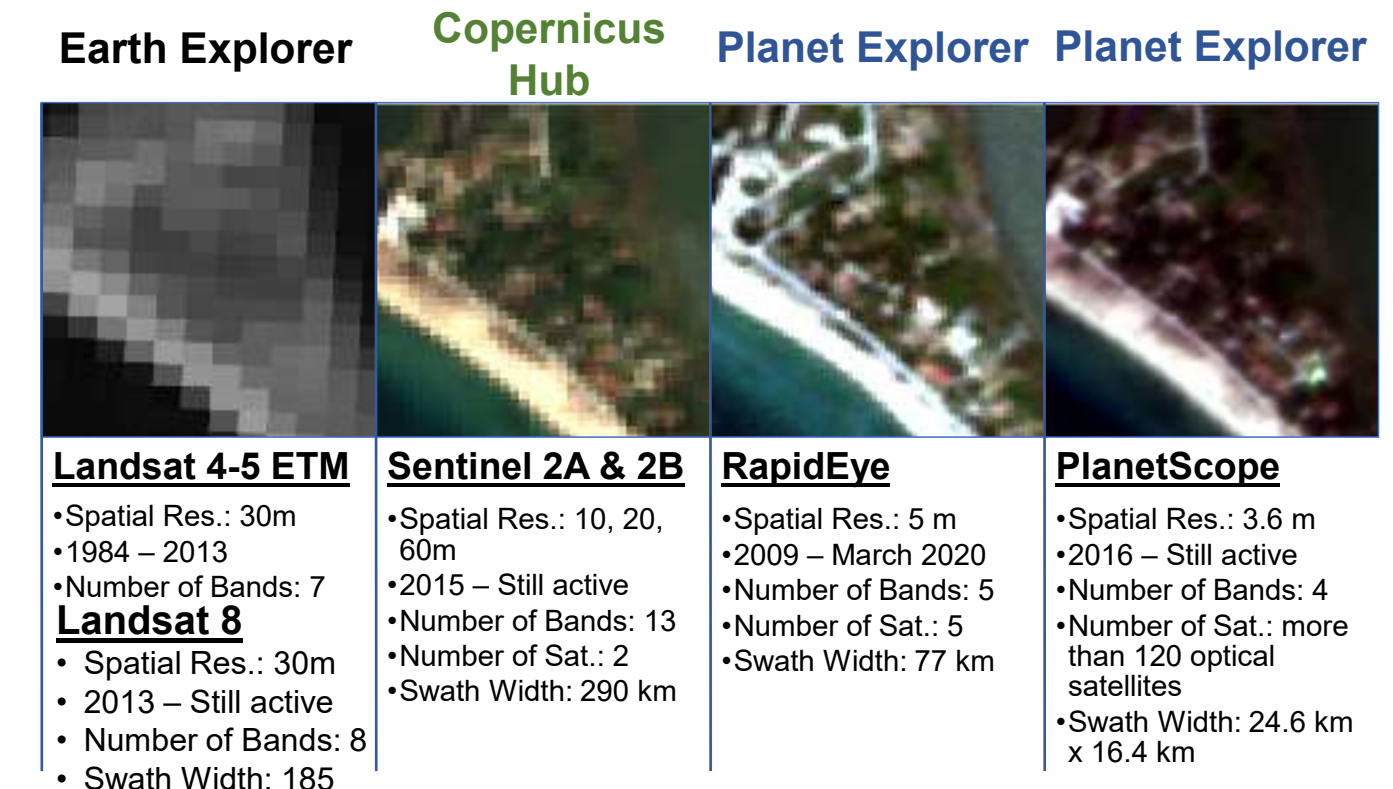

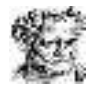

Black 201

#### km

## Κριτήρια επιλογής δορυφορικής εικόνας

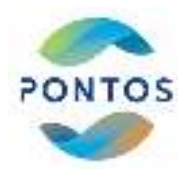

Απουσία νεφών Σωστή Γεωαναφορά εικόνας Εποχικότητα Ίδια στάθμη της επιφάνειάς της θάλασσας (SSH) Ίδια παλιρροιακή φάση

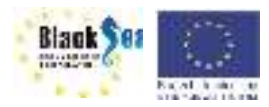

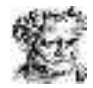

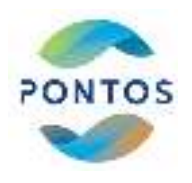

#### Landsat 4-5 TM, Landsat 8 OLI and Sentinel 2 Band lists

| Landsat 4-5 TM   | Wavelength<br>(micrometres) | Resolution<br>(meters) | La |
|------------------|-----------------------------|------------------------|----|
| Band 1 (Blue)    | 0.45-0.52                   | 30                     | Ва |
| Band 2 (Green)   | 0.52-0.60                   | 30                     | Ва |
| Band 3 (Red)     | 0.63-0.69                   | 30                     | Ва |
| Band 4 (NIR)     | 0.76-0.90                   | 30                     | Ва |
| Band 5 (SWIR-1)  | 1.55-1.75                   | 30                     | Ba |
| Band 6 (Thermal) | 10.40-12.50                 | 120 (30)               | Ва |
| Band 7 (SWIR-2)  | 2.08-2.35                   | 30                     | Ва |

| Landsat 8 OLI              | Wavelength<br>(micrometres) | Resolution<br>(meters) |
|----------------------------|-----------------------------|------------------------|
| Band 1 (Coastal / Aerosol) | 0.433 – 0.453               | 30                     |
| Band 2 (Blue)              | 0.450 – 0.512               | 30                     |
| Band 3 (Green)             | 0.525 – 0.600               | 30                     |
| Band 4 (Red)               | 0.630 – 0.680               | 30                     |
| Band 5 (Near Infrared)     | 0.845 – 0.885               | 30                     |
| Band 6 (SWIR)              | 1.560 – 1.660               | 120 (30)               |
| Band 7 (SWIR)              | 2.100 - 2.300               | 30                     |
| Band 8 (Panchromatic)      | 0.500 - 0.680               | 15                     |
| Band 9 (Cirrus)            | 1.360 - 1.390               | 30                     |

| Sentinel 2               | wavelength<br>(micrometres) | Resolution<br>(meters) |
|--------------------------|-----------------------------|------------------------|
| Band 1 (coastal aerosol) | 0.44                        | 60                     |
| Band 2 (Blue)            | 0.49                        | 10                     |
| Band 3 (Green)           | 0.56                        | 10                     |
| Band 4 (Red)             | 0.66                        | 10                     |
| Band 5 (Red Edge 1)      | 0.70                        | 20                     |
| Band 6 (Red Edge 2)      | 0.74                        | 20                     |
| Band 7 (Red Edge 3)      | 0.78                        | 20                     |
| Band 8 (NIR)             | 0.83                        | 10                     |
| Band 8A (NIR Vapor)      | 0.86                        | 20                     |
| Band 9 (Water Vapor)     | 0.94                        | 60                     |
| Band 10 (SWIR-Cirrus)    | 1.37                        | 60                     |
| Band 11 (SWIR-1)         | 1.61                        | 20                     |
| Band 12 (SWIR-2)         | 2.20                        | 20                     |

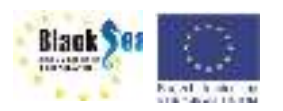

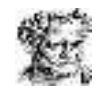

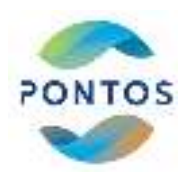

| No | Date     | Data<br>Products  | Resolutio<br>n | Dataset                     | Type of<br>file /<br>Format | Index |
|----|----------|-------------------|----------------|-----------------------------|-----------------------------|-------|
| 1  | 23-08-85 | Landsat 4-5<br>TM | 30 m           | TM Collection 2 Level-<br>1 | .TIF                        | NDWI  |
| 2  | 19-08-90 | Landsat 4-5<br>TM | 30 m           | TM Collection 2 Level-<br>1 | .TIF                        | NDWI  |
| 3  | 31-07-95 | Landsat 4-5<br>TM | 30 m           | TM Collection 2 Level-<br>1 | .TIF                        | NDWI  |
| 4  | 16-08-00 | Landsat 4-5<br>TM | 30 m           | TM Collection 2 Level-<br>1 | .TIF                        | NDWI  |
| 5  | 29-07-05 | Landsat 4-5<br>TM | 30 m           | TM Collection 2 Level-<br>1 | .TIF                        | NDWI  |
| 6  | 12-08-10 | Landsat 4-5<br>TM | 30 m           | TM Collection 2 Level-<br>1 | .TIF                        | NDWI  |
| 7  | 09-07-15 | Landsat 8         | 30 m           | OLI collection Level-1      | .TIF                        | NDWI  |
| 9  | 25-08-15 | Sentinel 2        | 10 m           | Sentinel-2 mission          | .TIF                        | NDWI  |
| 10 | 10-07-16 | Sentinel 2        | 10 m           | Sentinel-2 mission          | .TIF                        | NDWI  |
| 11 | 30-07-17 | Sentinel 2        | 10 m           | Sentinel-2 mission          | .TIF                        | NDWI  |
| 12 | 14-08-18 | Sentinel 2        | 10 m           | Sentinel-2 mission          | .TIF                        | NDWI  |
| 13 | 14-08-19 | Sentinel 2        | 10 m           | Sentinel-2 mission          | .TIF                        | NDWI  |
| 14 | 28-08-20 | Sentinel 2        | 10 m           | Sentinel-2 mission          | .TIF                        | NDWI  |

Social Institution

Ο Normalized Difference Water Index (NDWI) χρησιμοποιείται για την ταξινόμηση νερού – ξηράς (McFeeters, 1996)

$$NDWI = \frac{(GREEN - NIR)}{(GREEN + NIR)}$$

Ο NDWI είναι χρήσιμος δείκτης στην τηλεπισκόπηση για:

- την χαρτογράφηση Ξηράς Θάλασσας,
- Τον εντοπισμό εσωτερικών υδάτων

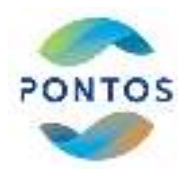

# Μεθοδολογία για Διάβρωση

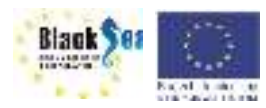

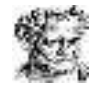

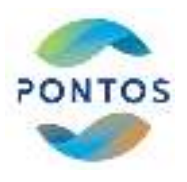

Black Sea

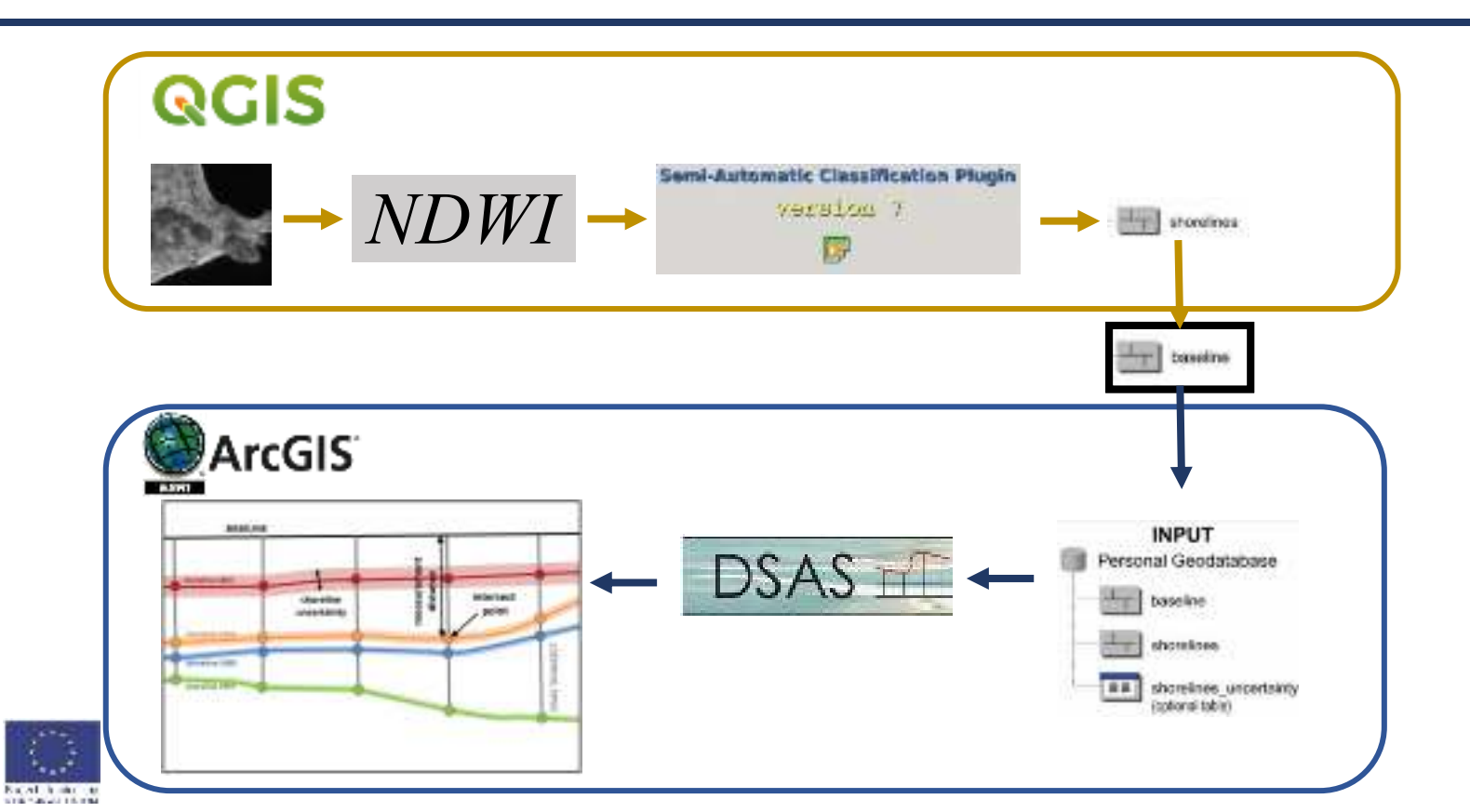

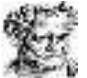

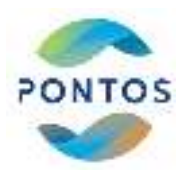

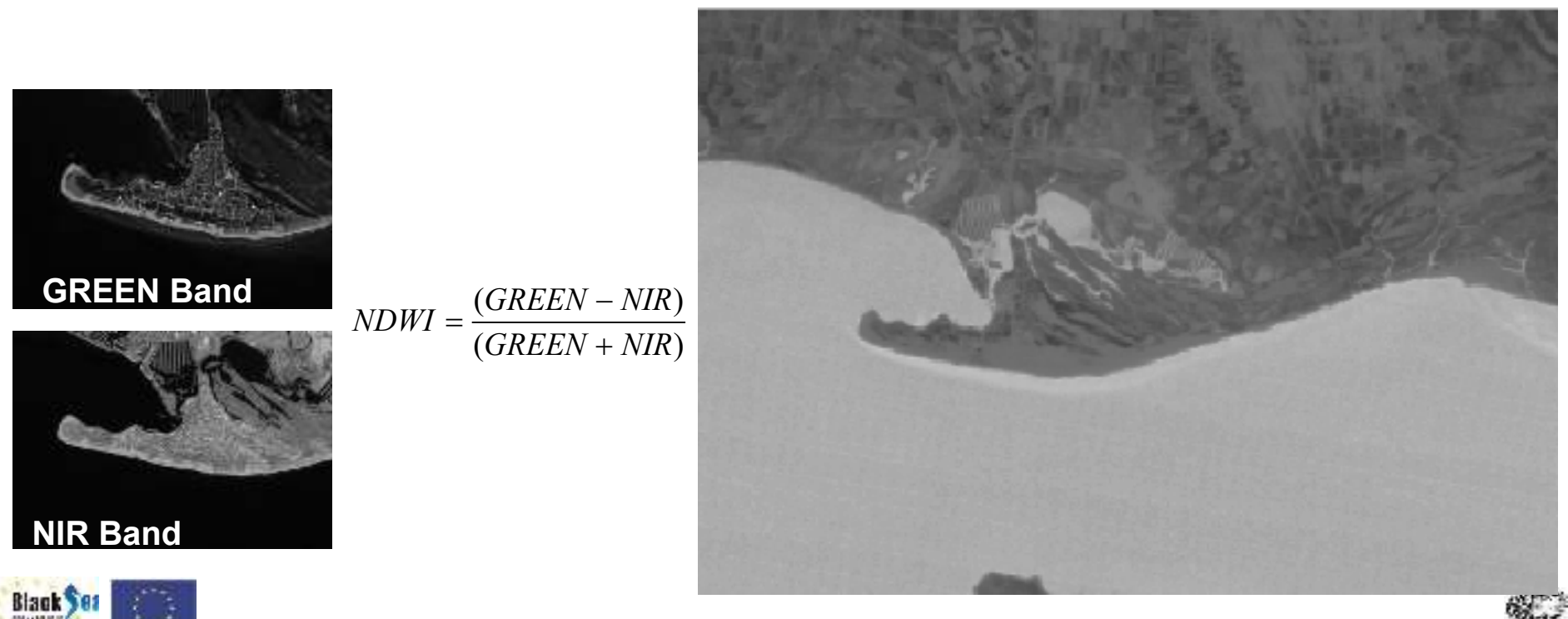

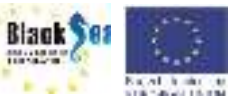

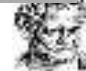

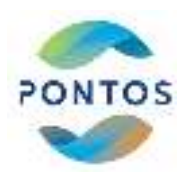

#### Εκπαίδευση Αλγορίθμου

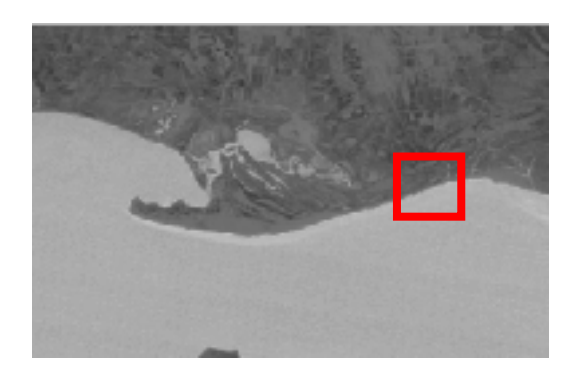

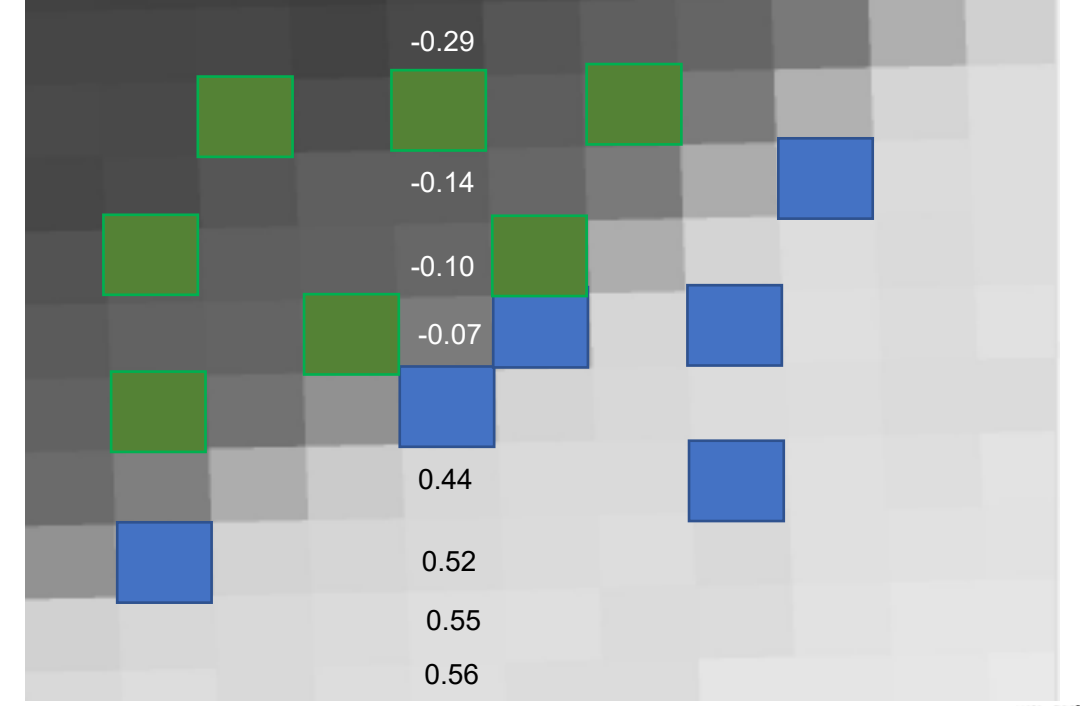

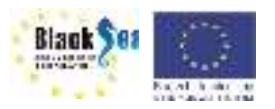

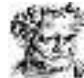

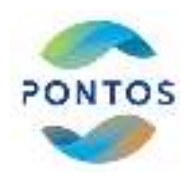

#### Ταξινόμηση δορυφορικής εικόνας

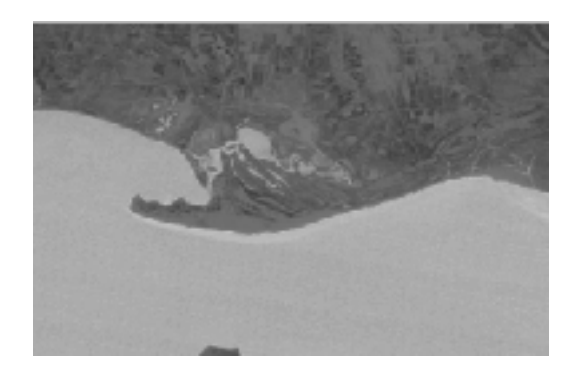

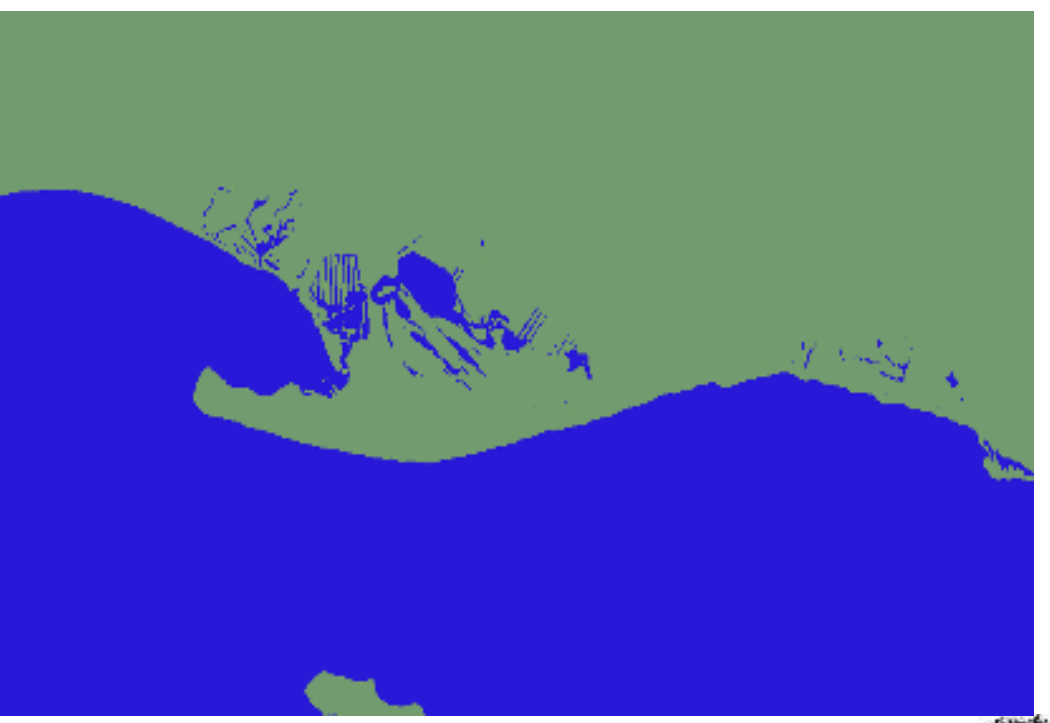

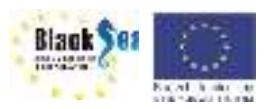

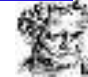

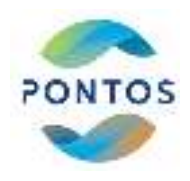

Μετατροπή εικόνας σε διάνυσμα (Raster to Vector) Raster – Conversion – Polygonize (Raster to Vector)

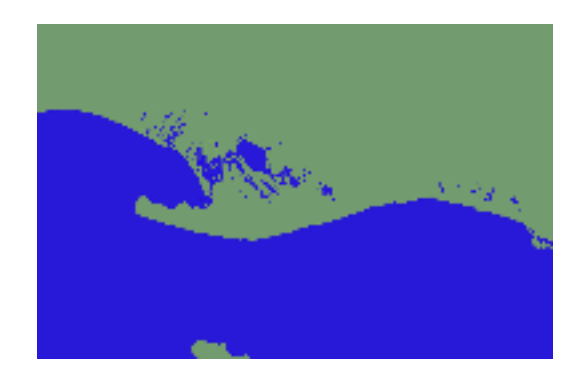

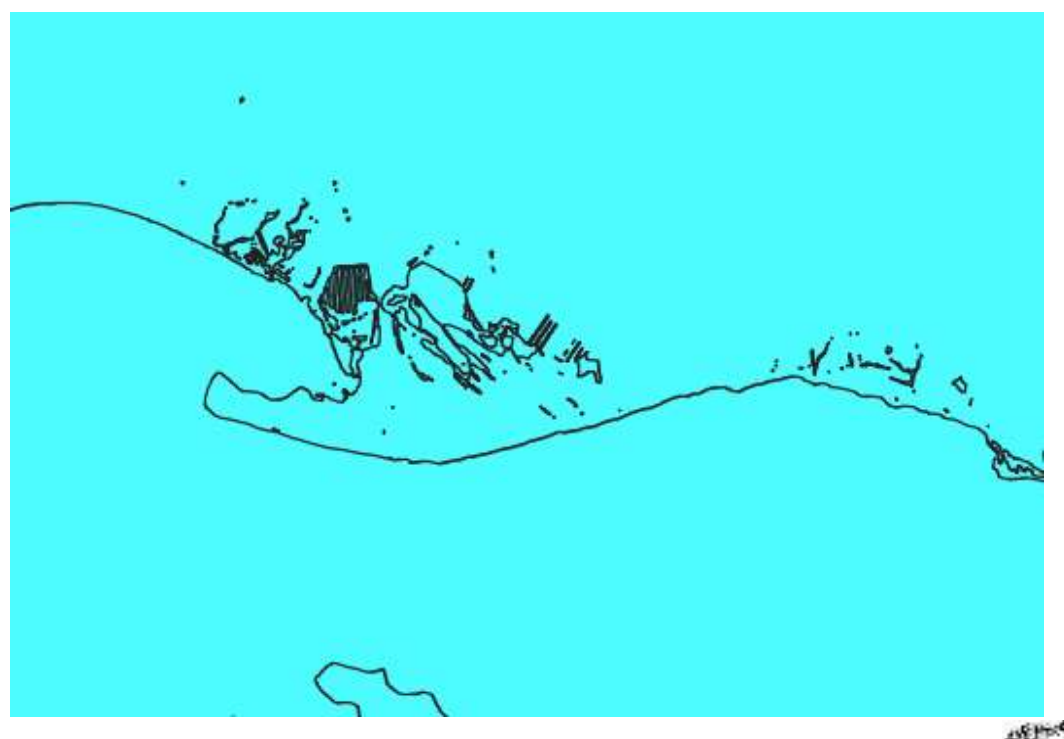

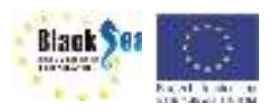

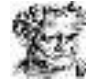

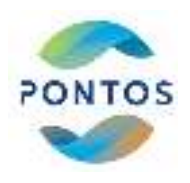

#### Εξαγωγή ιστορικής ακτογραμμής

SAGA – Convert Polygons to lines

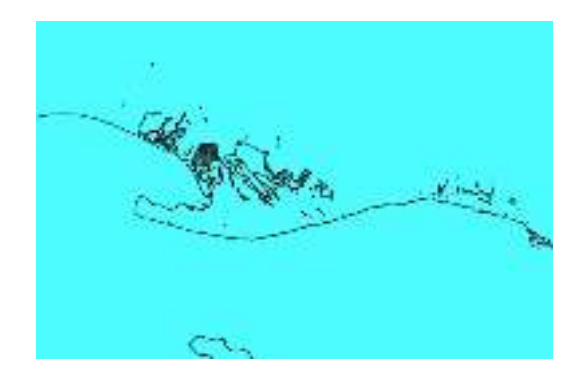

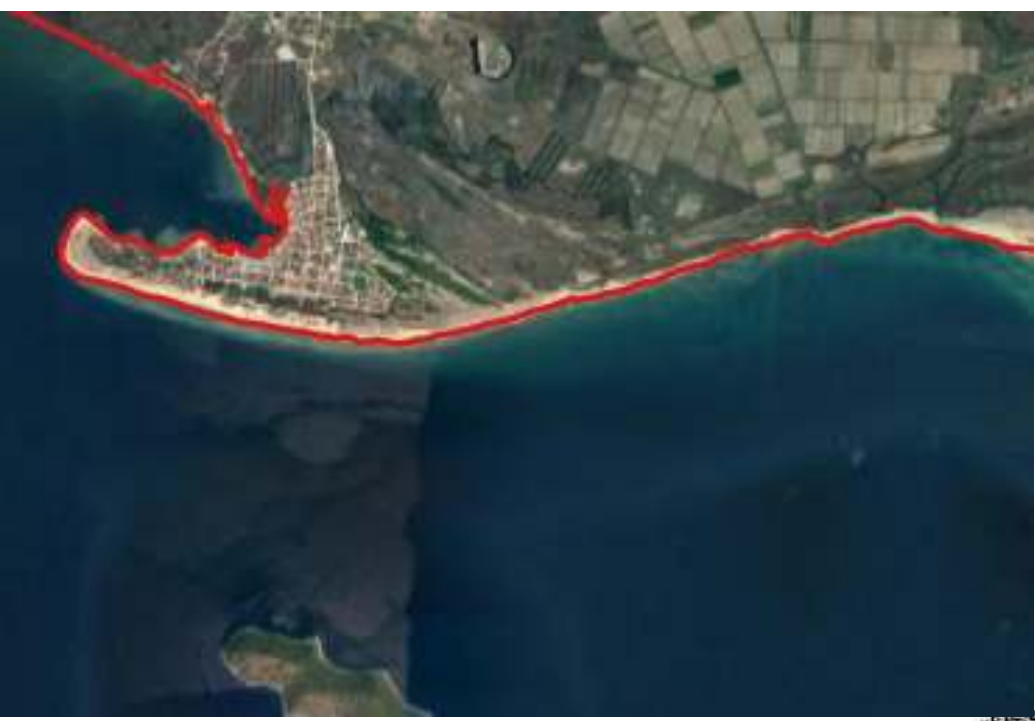

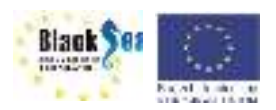

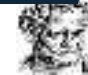

#### Ιστορικές ακτογραμμές

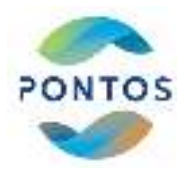

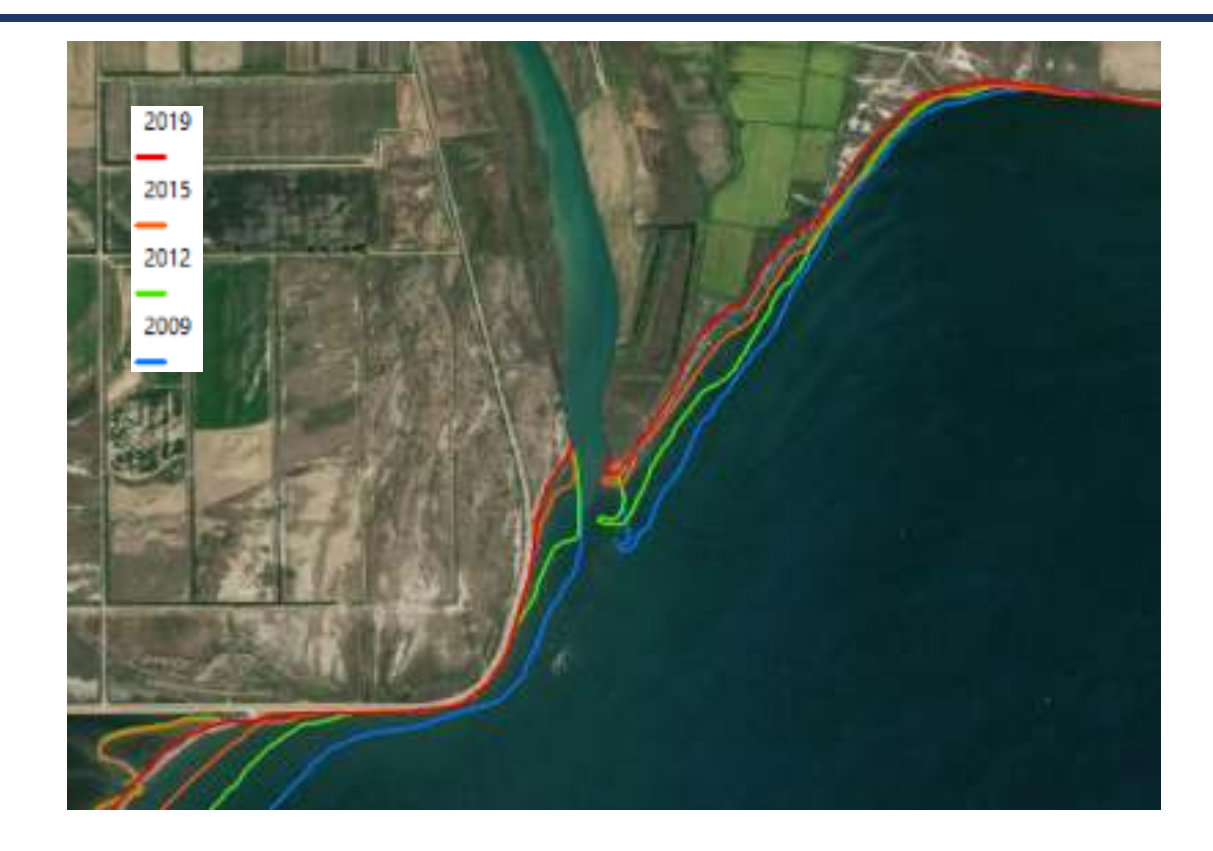

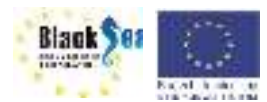

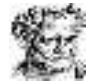

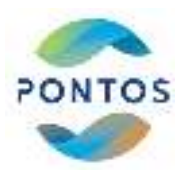

# Πρακτικό Μέρος Υπολογισμός του δείκτη NDWI

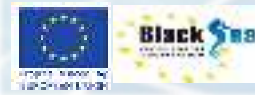

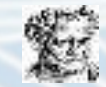

#### Εισαγωγή εικόνων στο QGIS

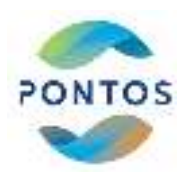

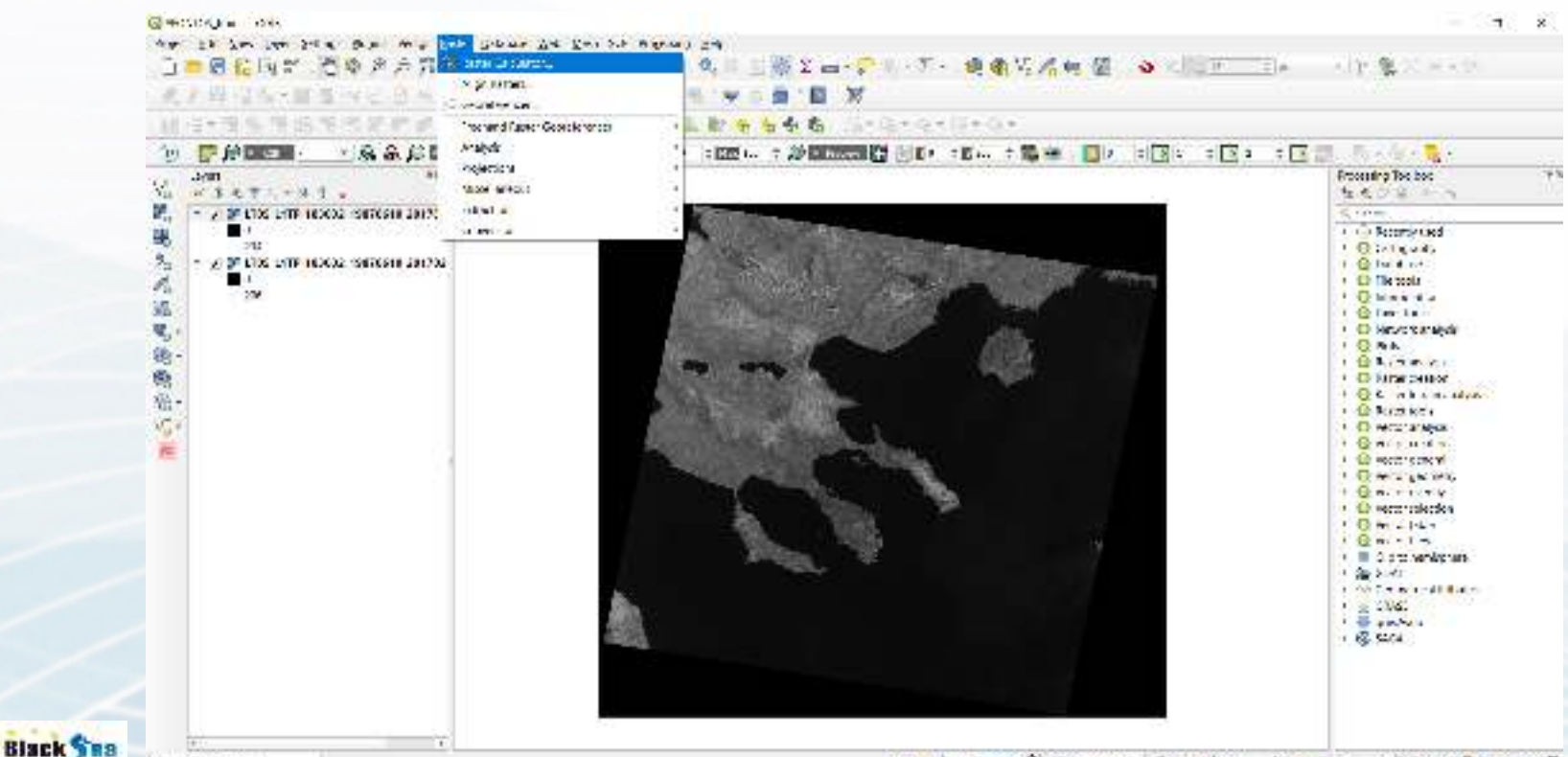

----

REPORT NAME OF

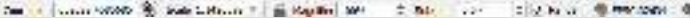

#### Υπολογισμός του δείκτη NDWI

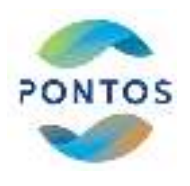

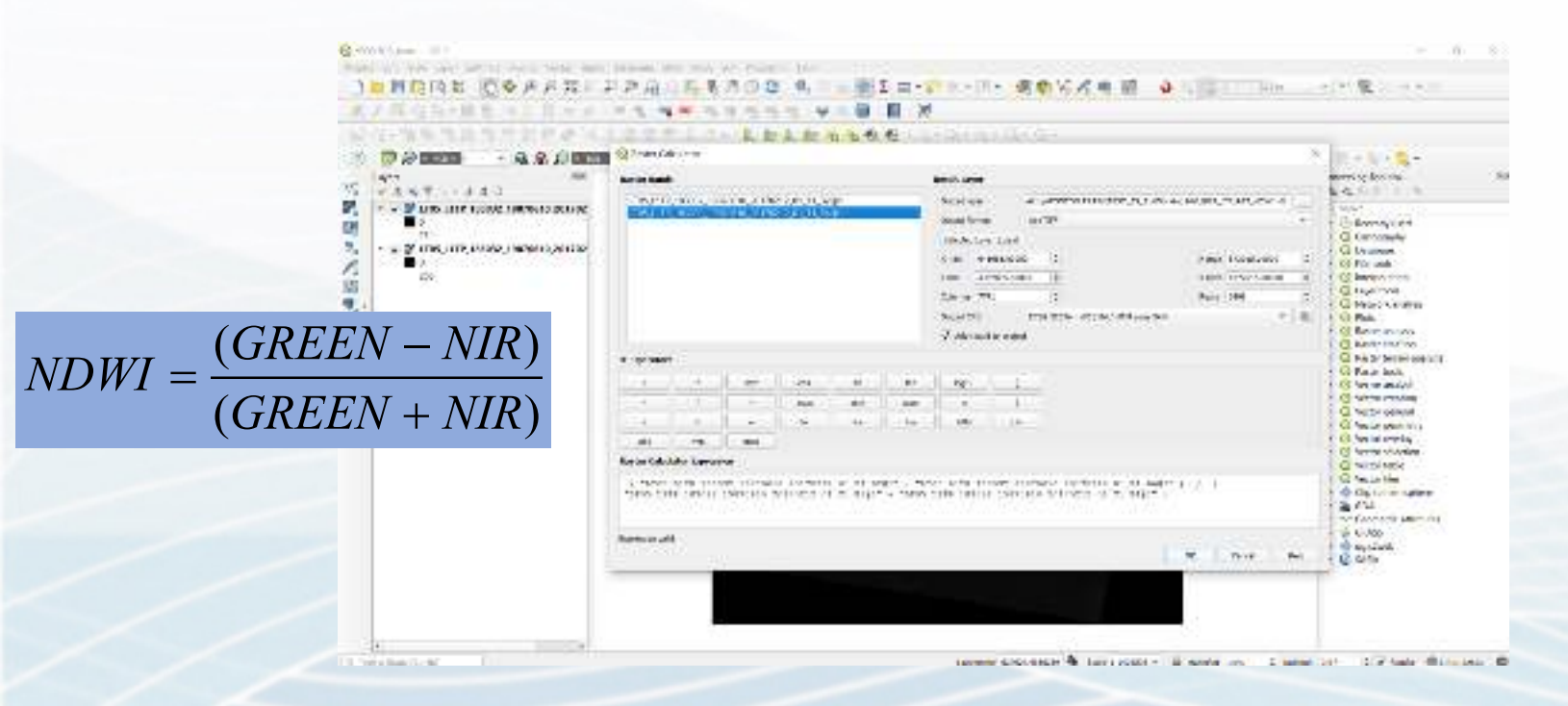

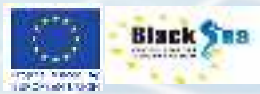

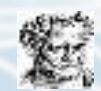

#### Υπολογισμός του δείκτη NDWI

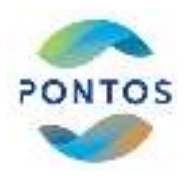

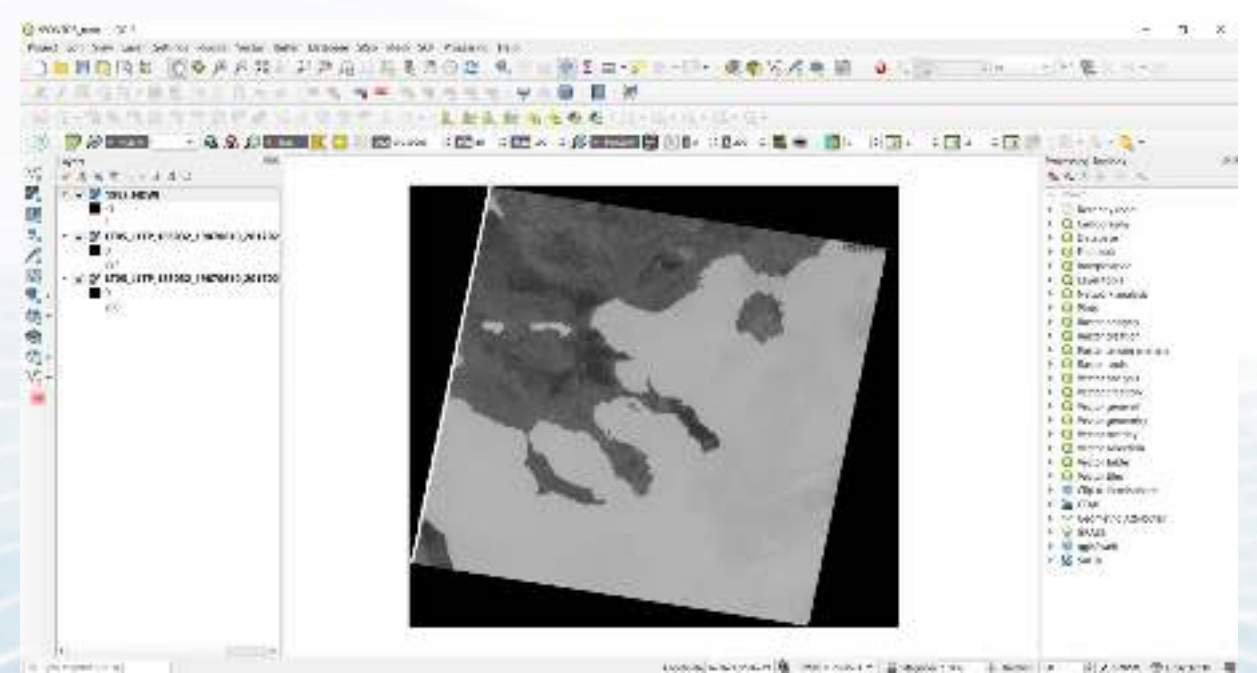

LOSS ALL MARKET ALL PROVIDED AND ALL PLANE ALL PLANE AL

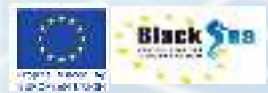

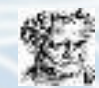

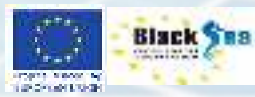

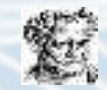

# Πρακτικό Μέρος Εξαγωγή της ακτογραμμής

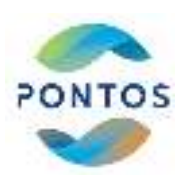

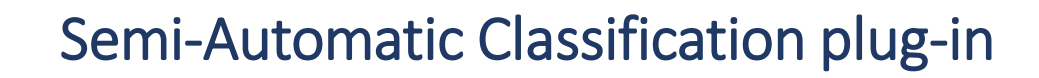

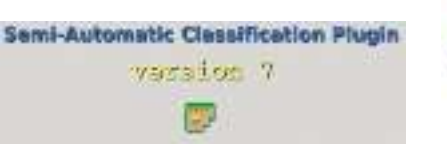

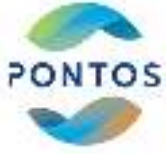

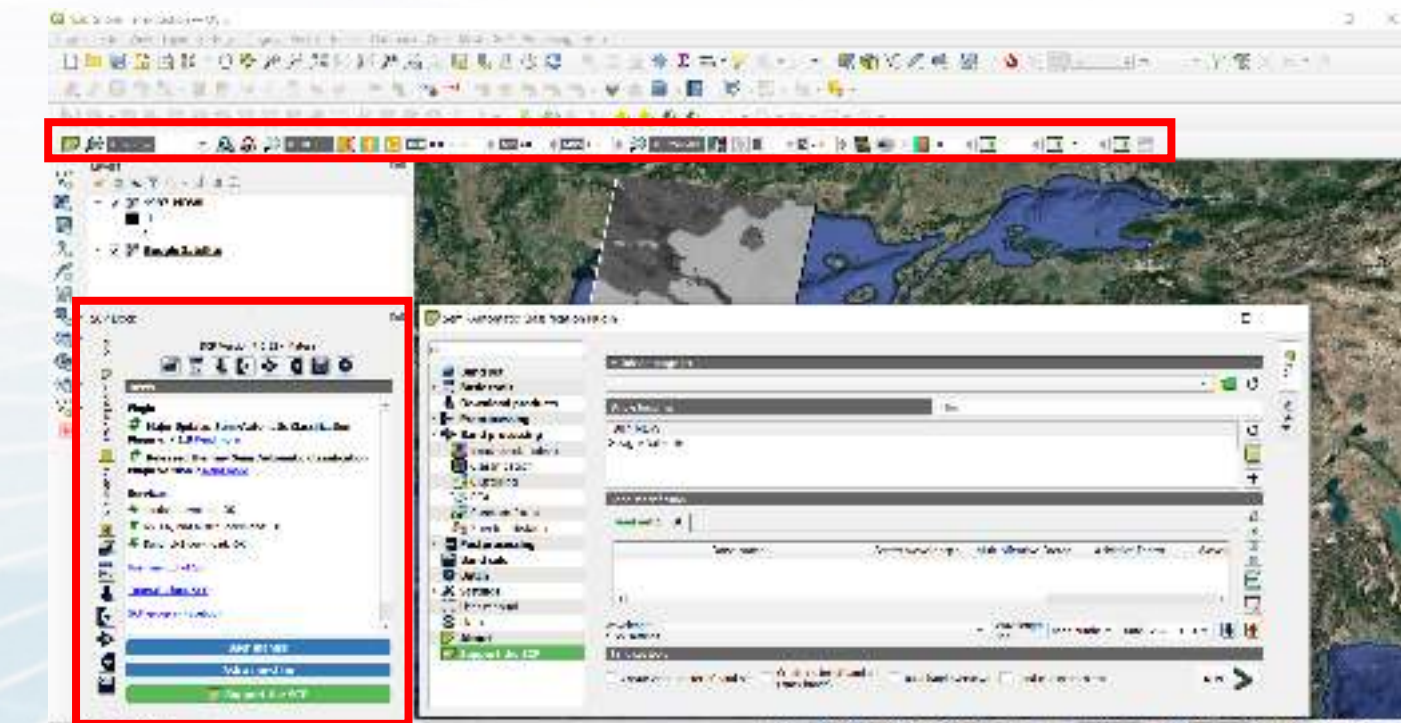

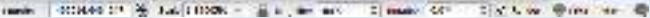

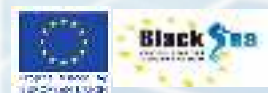

No. of Collect N

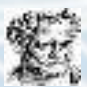

#### Εκπαίδευση αλγορίθμου

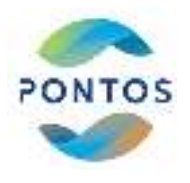

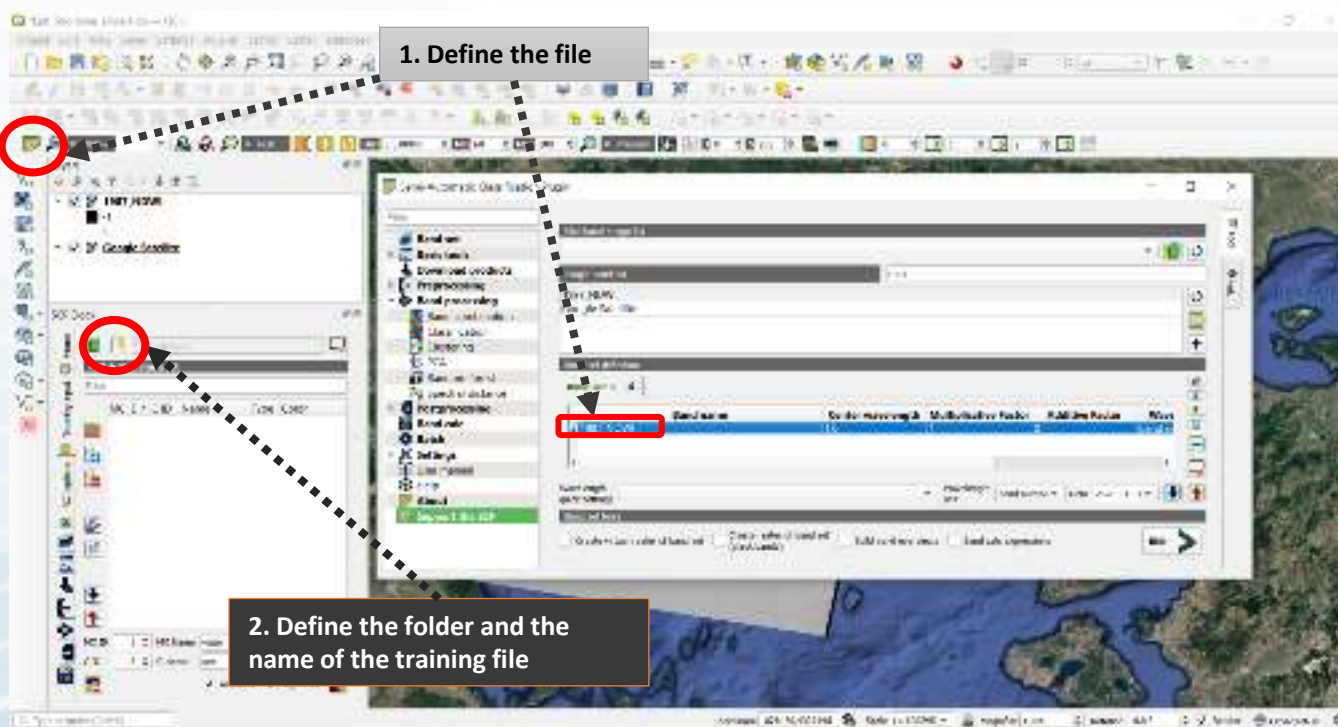

Annana ant Martines State an anne - E regeter ann 41 many 441 2 V brie Garwane @

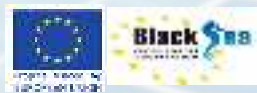

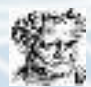

#### Ορισμός περιοχών ενδιαφέροντος (ROI)

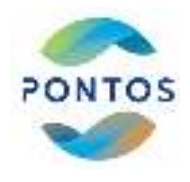

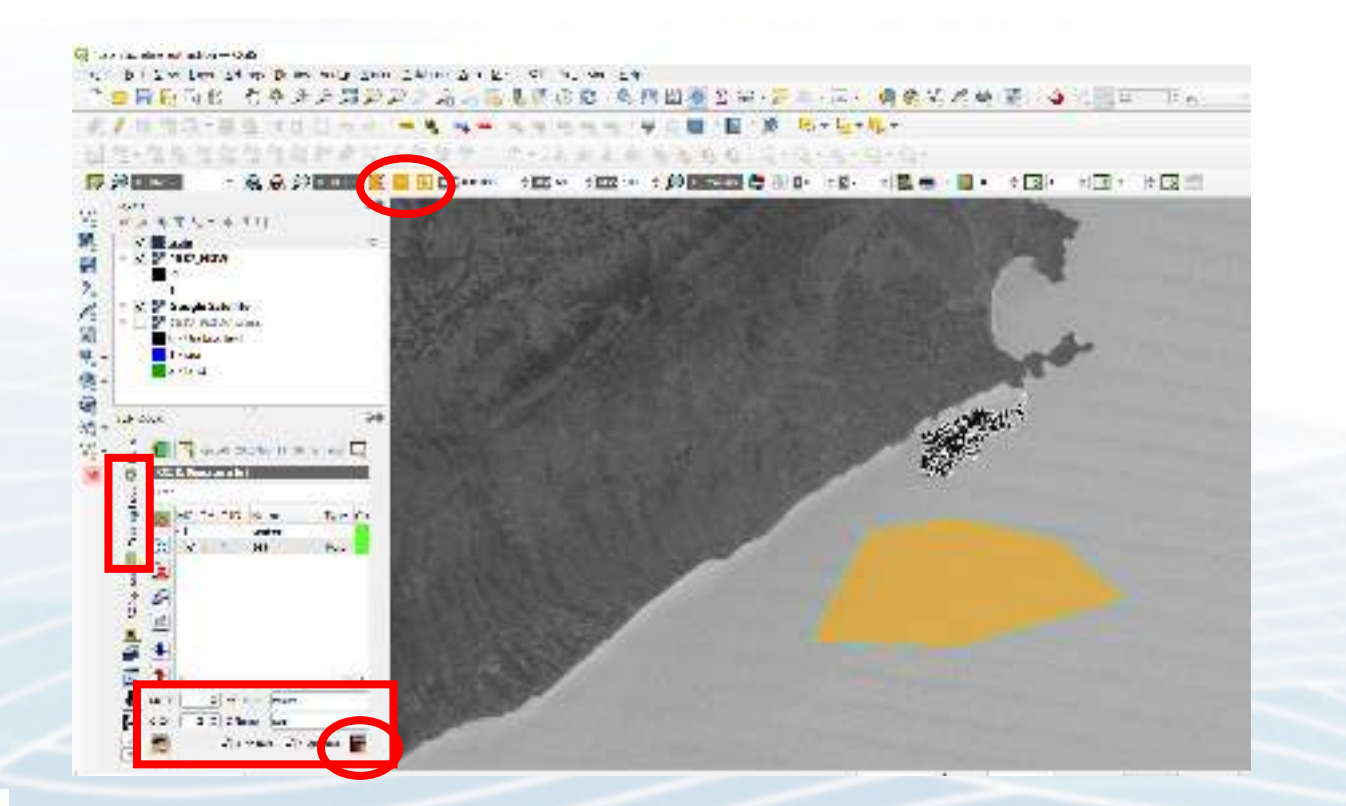

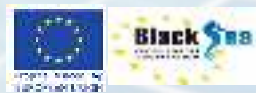

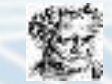

#### Ορισμός περιοχών ενδιαφέροντος (ROI)

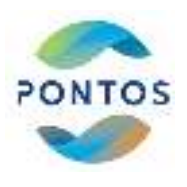

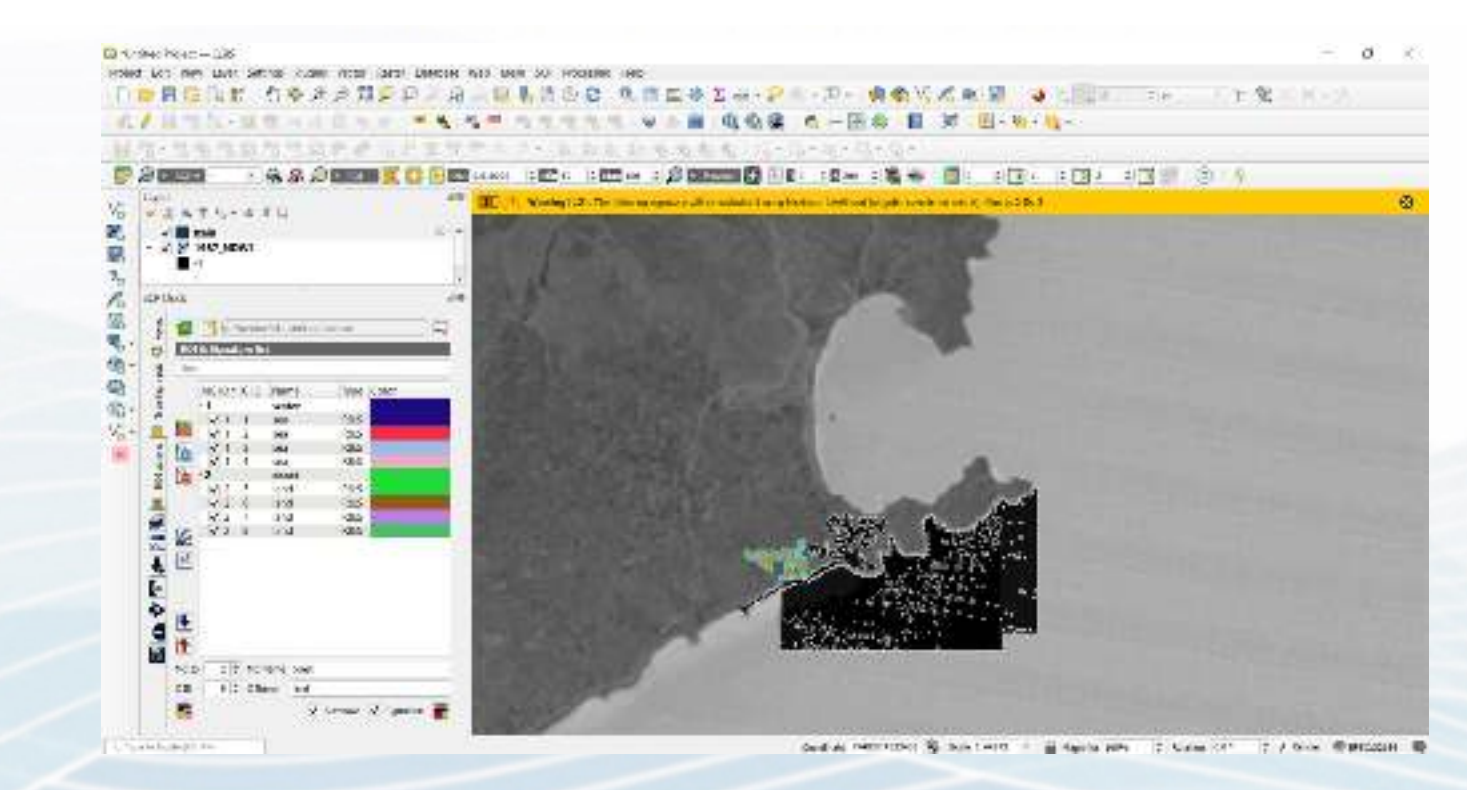

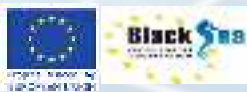

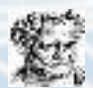

# PONTOS

#### Προεπισκόπηση ταξινόμησης

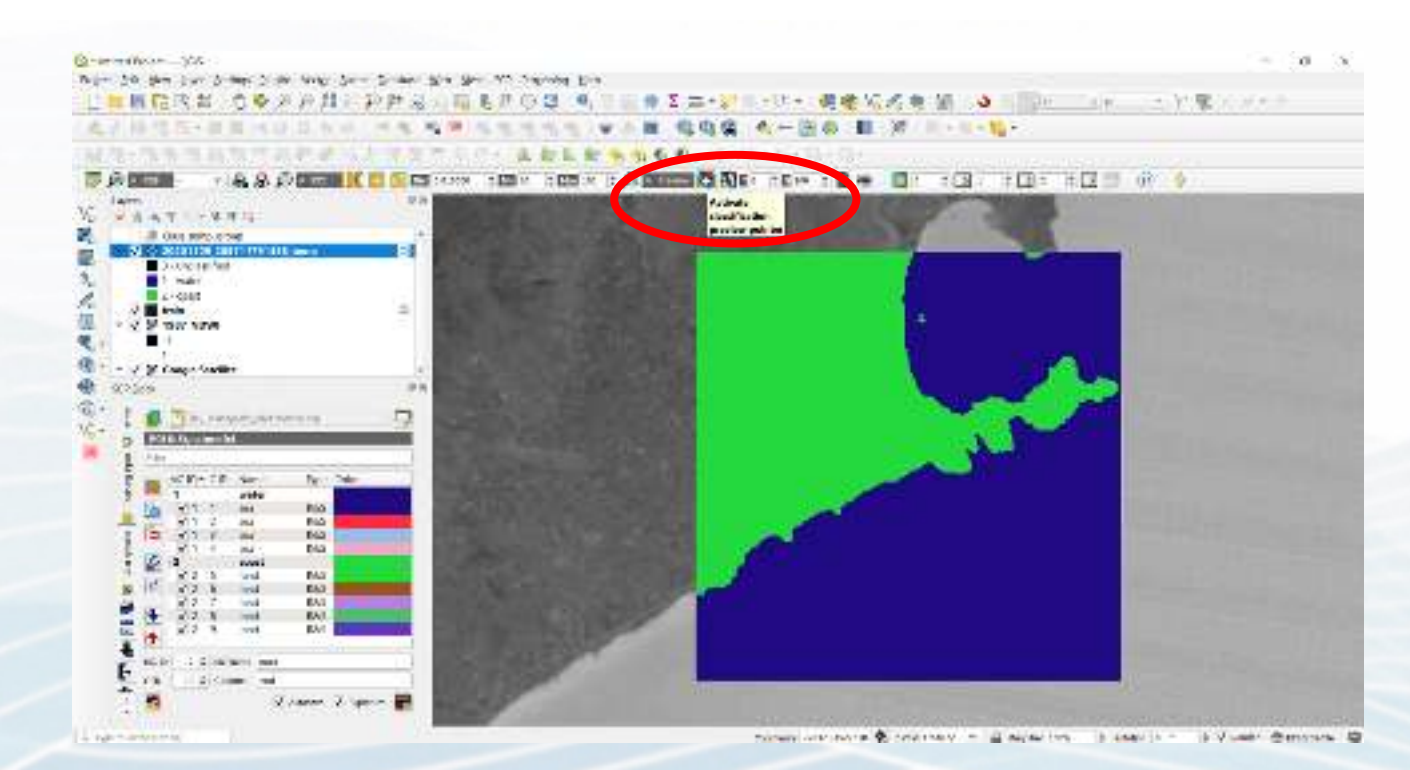

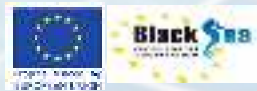

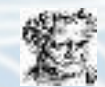

#### Ταξινόμηση δορυφορικής εικόνας

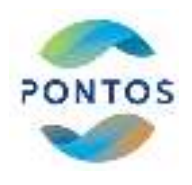

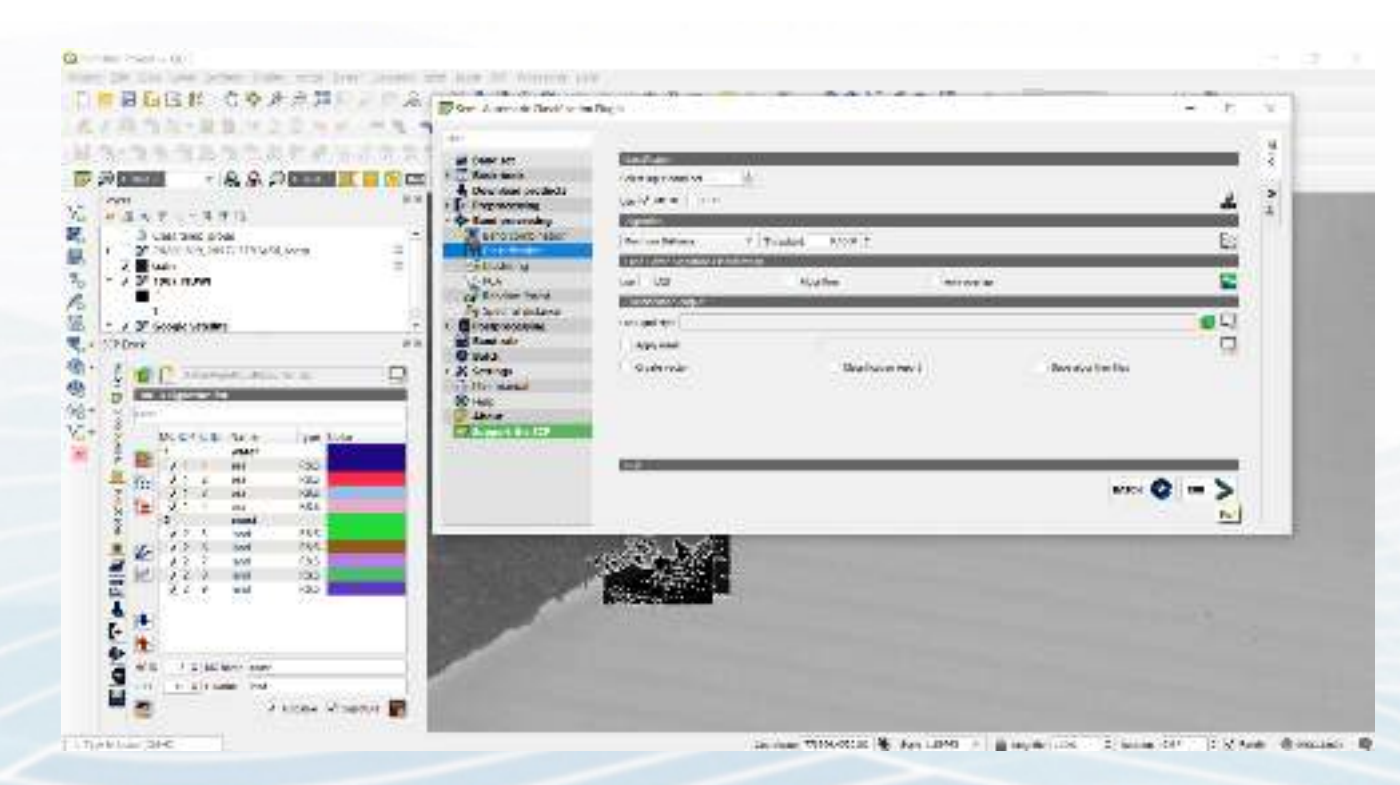

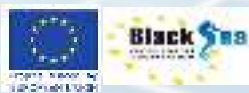

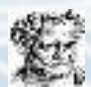

#### Ταξινόμηση δορυφορικής εικόνας

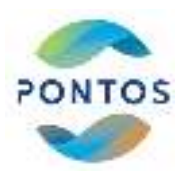

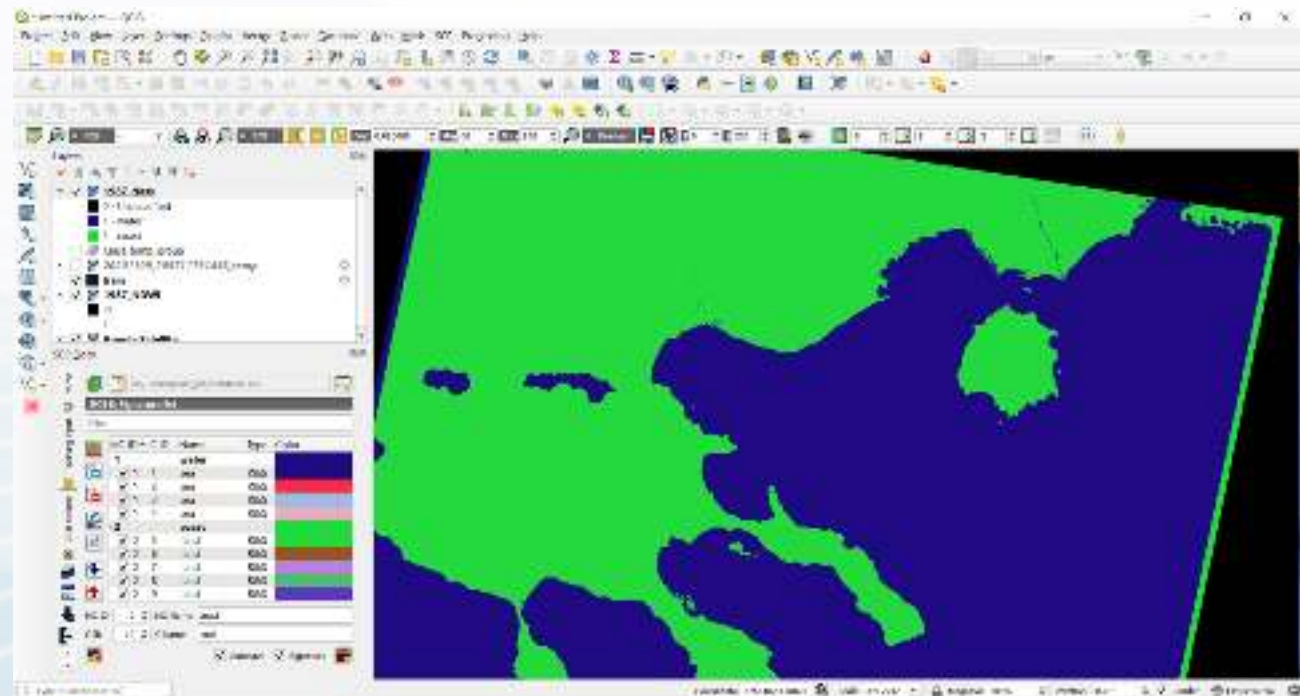

rease manage a service - gauge an it man ar a that Street &

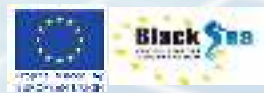

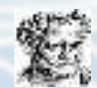

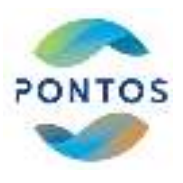

#### Μετατροπή εικόνας σε διάνυσμα (Raster to Vector)

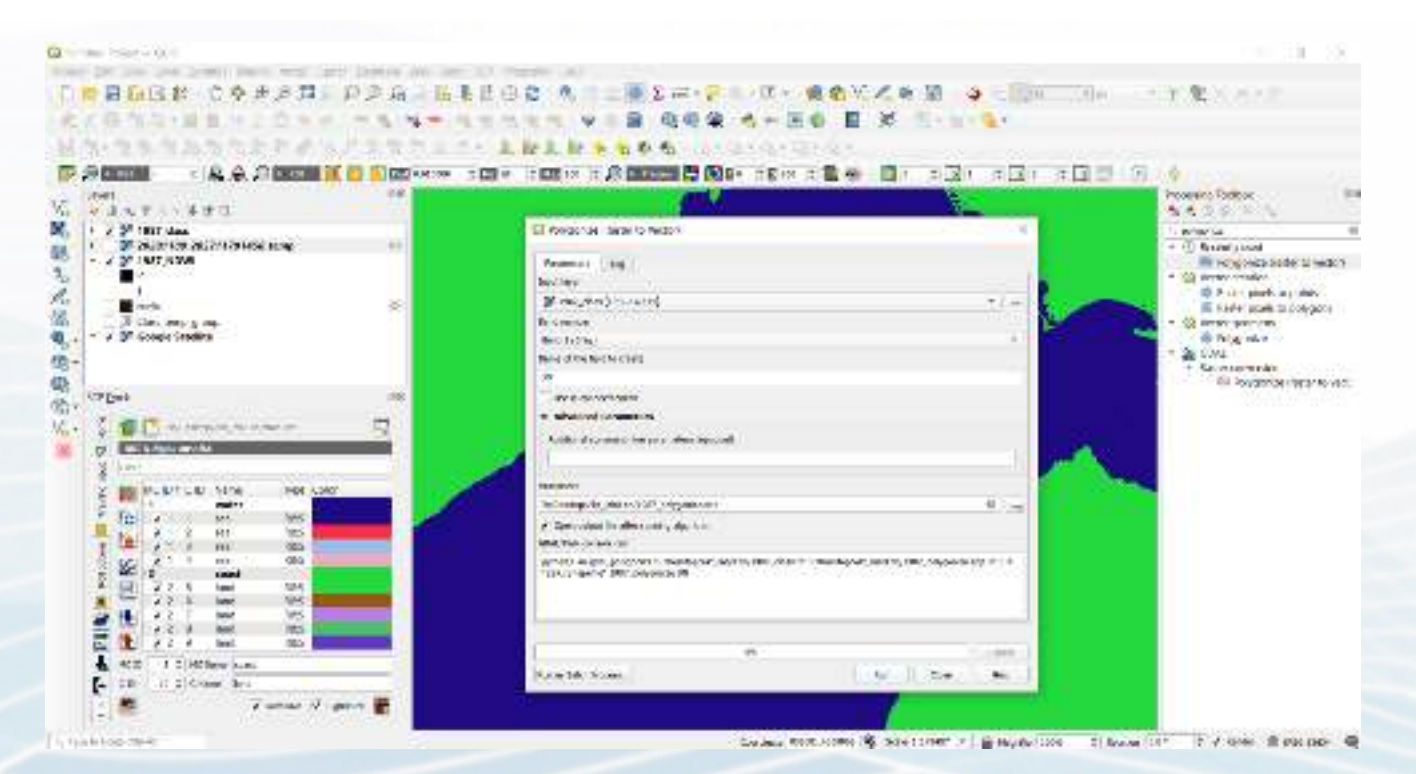

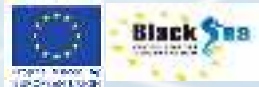

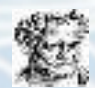

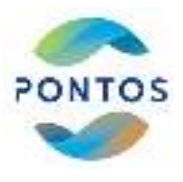

#### Μετατροπή εικόνας σε διάνυσμα (Raster to Vector)

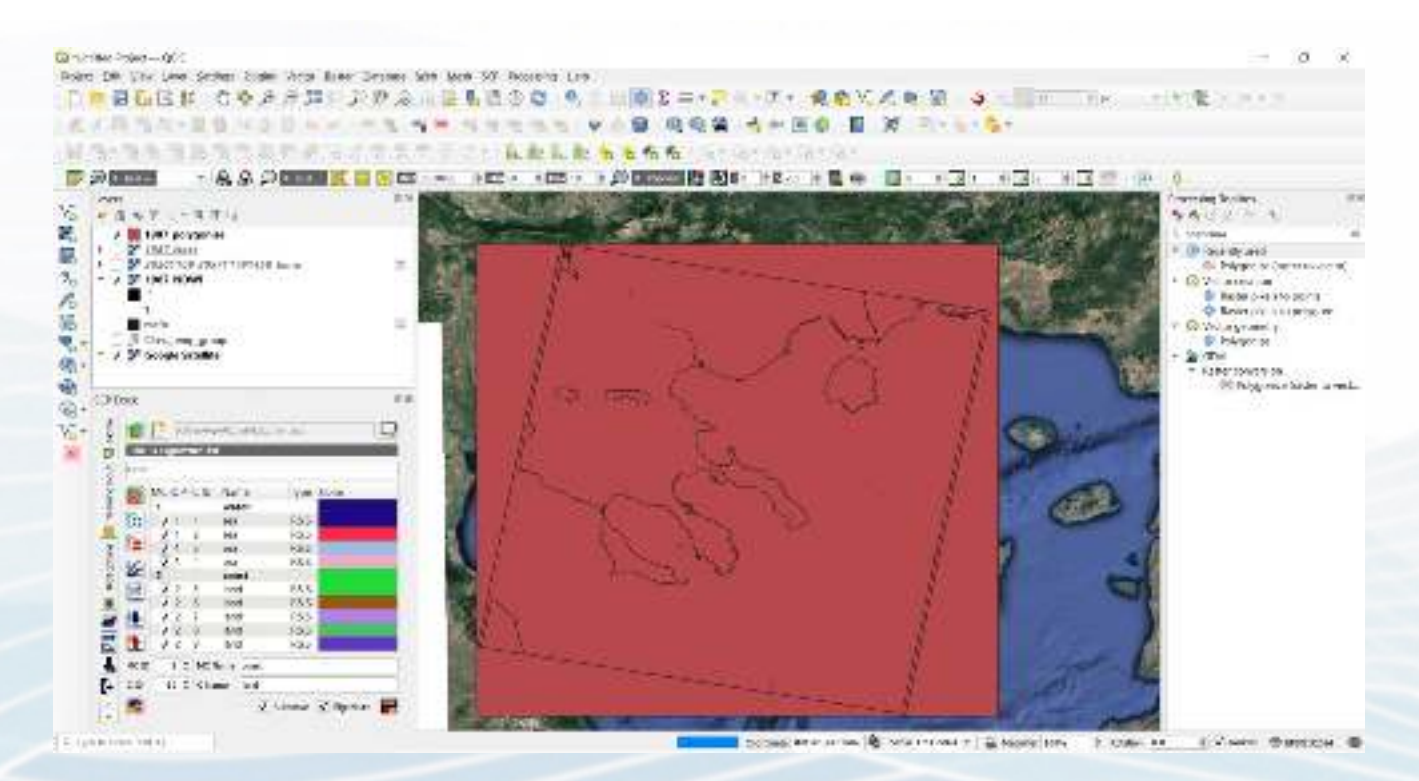

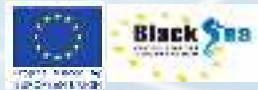

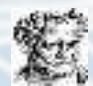

#### Μετατροπή πολυγώνου σε γραμμή

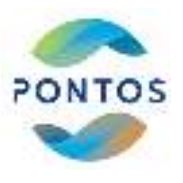

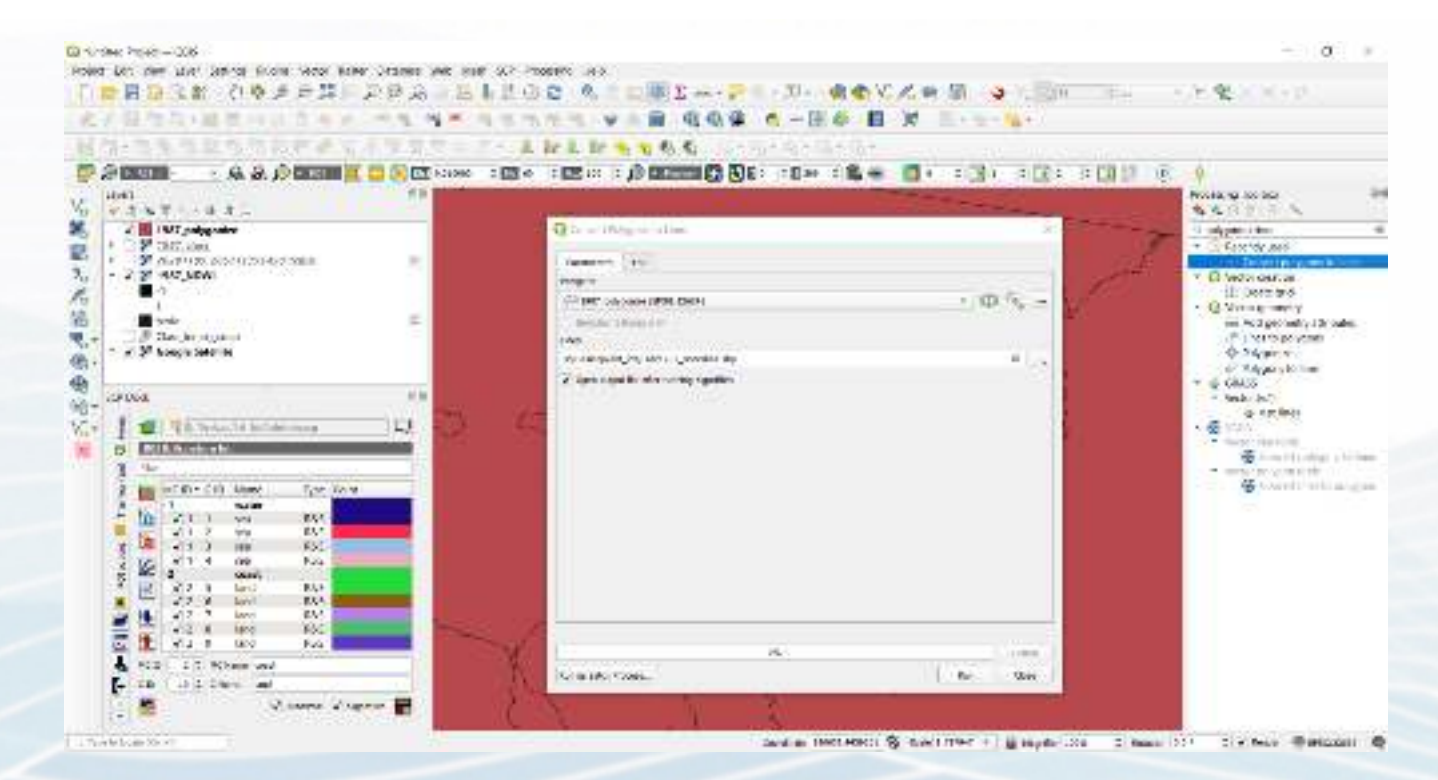

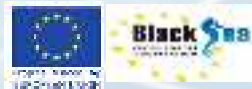

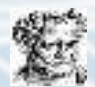

# PONTOS

#### Εξαγωγή ιστορικής ακτογραμμής

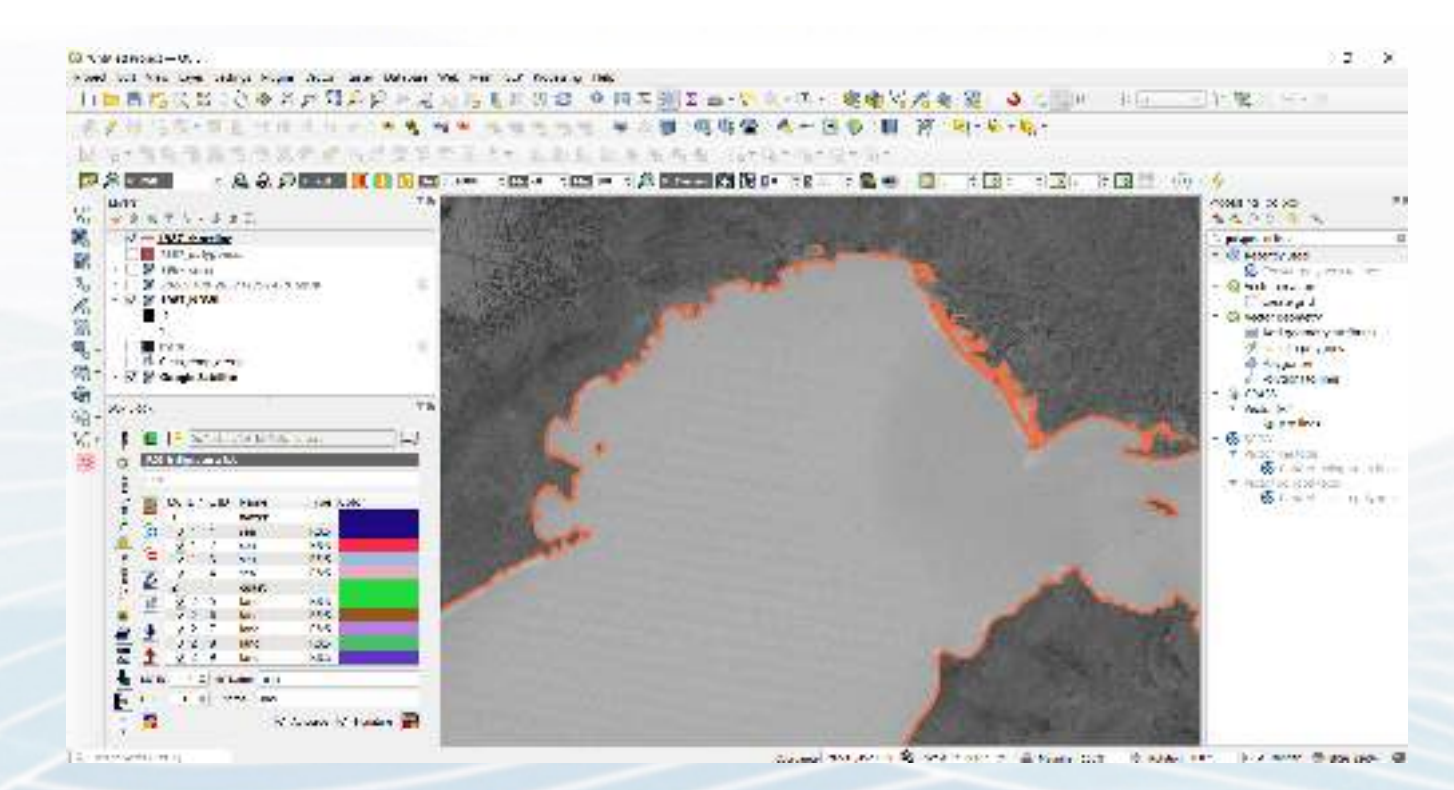

Black 288

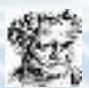

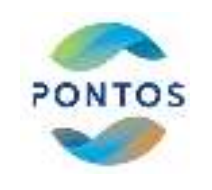

### Βήματα εξαγωγής της ακτογραμμής από Δορυφορική εικόνα

QCIS

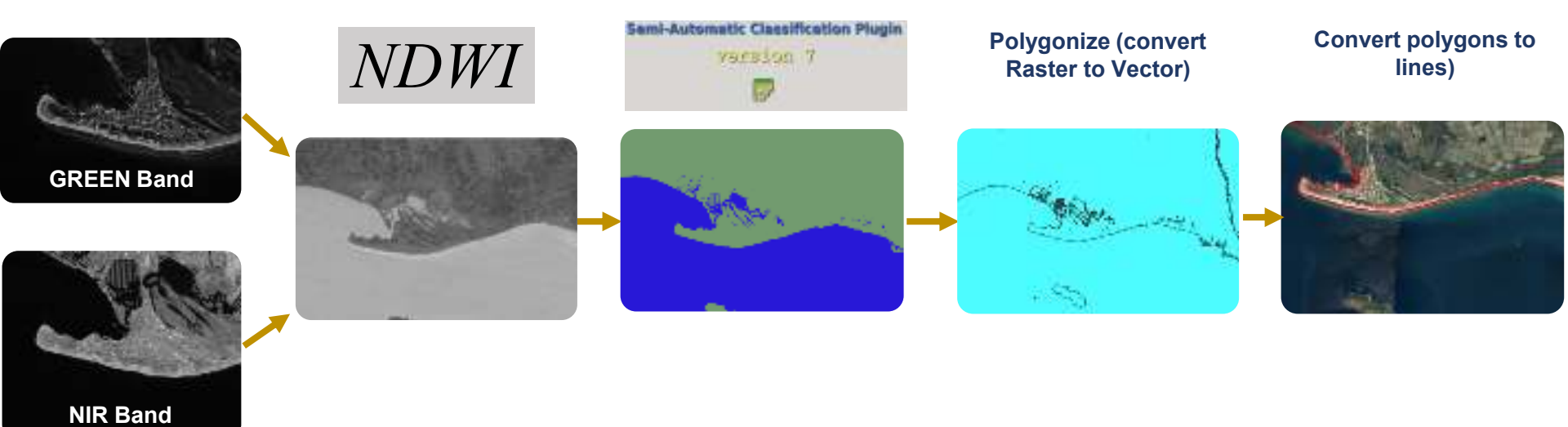

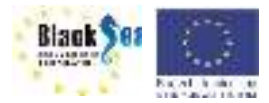

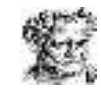

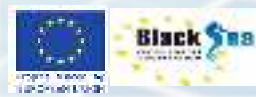

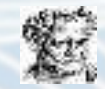

# Υπολογισμός της μετακίνησης της ακτογραμμής

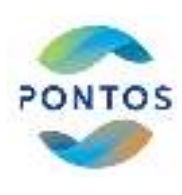

#### Στατιστικές παράμετροι του DSAS tool

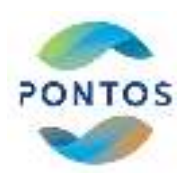

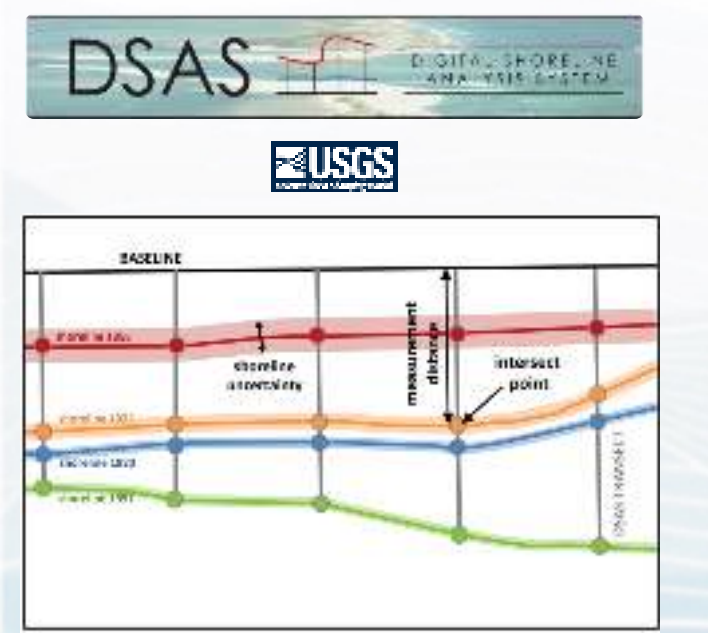

#### Shoreline Change Envelope (SCE)

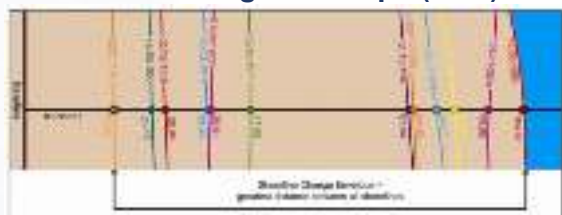

#### Net Shoreline Movement (NSM)

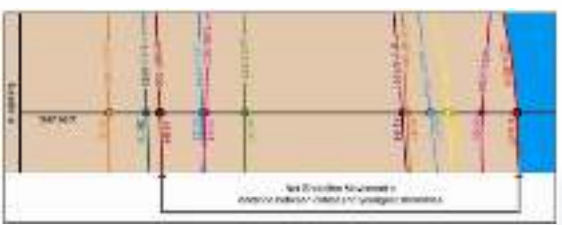

#### End Point Rate (EPR)

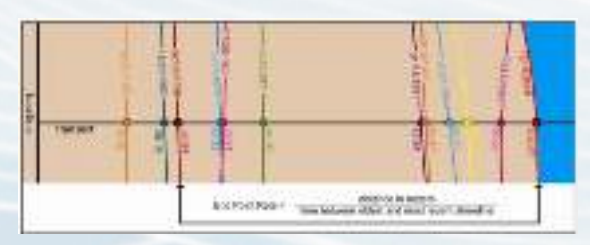

#### Weighted Linear Regression (WLR)

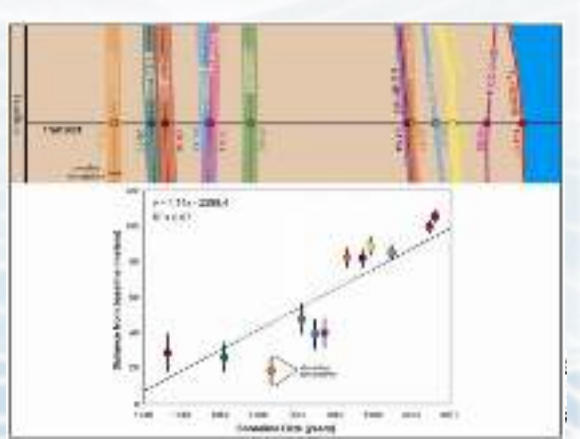

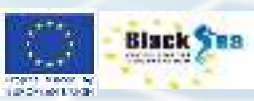

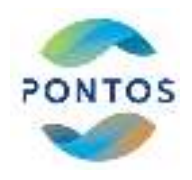

#### Αποτελέσματα DSAS tool

| Contraction of the second second secon | Cessonseeing Customics Windows Field                                                                                                    | 18.517.75年1月21日前前國家國際政府政府國際國際政府  |
|----------------------------------------------------------------------------------------------------|----------------------------------------------------------------------------------------------------|----------------------------------|
| 📅 🖉 🗙 Transect layer relaction Transects_CV/S                                                                                                    | - 4 0 D A                                                                                                    | 11 + + 申 - = 10 @ / 目は18 日本 田 田田 |
| Image: Second Second                          | 000 - Le Carentario de la Carentario de la Carentario de |                                  |
| ⇒ □ shanakina, smoothad, 1924                                                                                                    |                                                                                                    |                                  |
| 808 bardine sensitived 2008                                                                                                    |                                                                                                    |                                  |

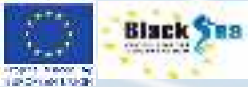

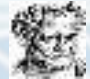

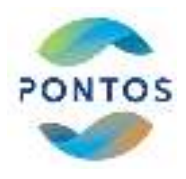

# Αξιολόγηση της Μεθοδολογίας

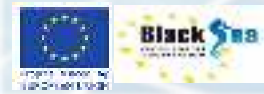

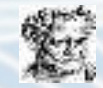

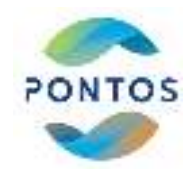

#### Αξιολόγηση της Μεθοδολογίας

|            | Landsat 8 OLI | Sentinel 2B | GeoEye1      |
|------------|---------------|-------------|--------------|
| DATE       | 19/10/2020    | 22/10/2020  | 22/10/2020   |
| Time       | 08:58         | 09:10       | 09:12        |
| Resolution | 30            | 15          | 0.46, 1.84   |
| Band       | G, NIR        | G, NIR      | Pan, RGB NIR |

#### Landsat 8 OLI

#### Sentinel 2B

<u>GeoEye1</u>

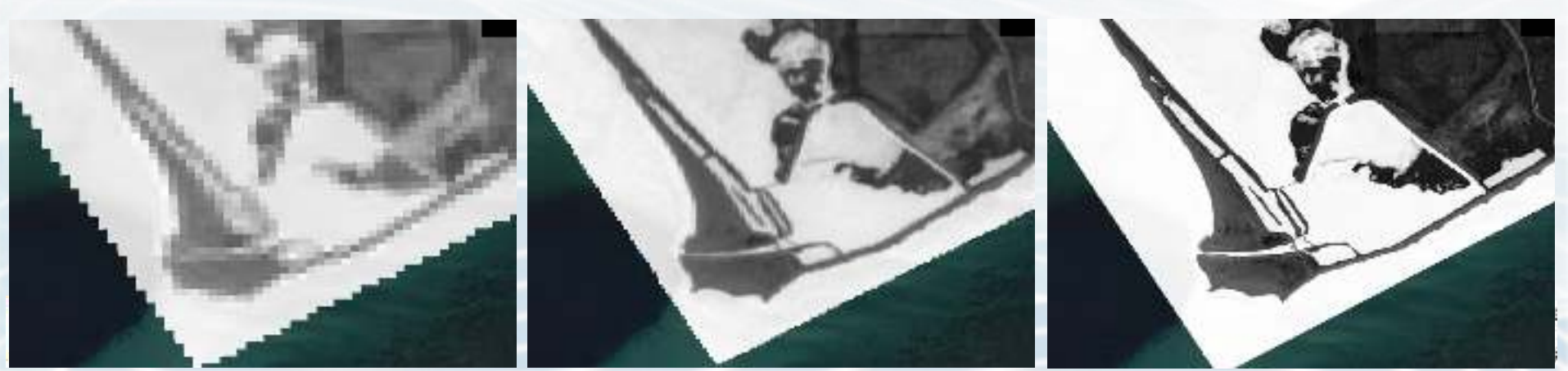

#### Αξιολόγηση της Μεθοδολογίας

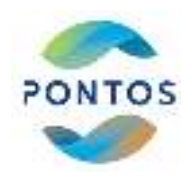

#### Παραλία Αγιάσματος

|                                       | Landsat 8OLI | Sentinel 2B |
|---------------------------------------|--------------|-------------|
| Συντελεστής Συσχέτισης R <sup>2</sup> | 0.56         | 0.80        |
| Μέση απόκλιση σε m                    | 3.3          | 2.8         |

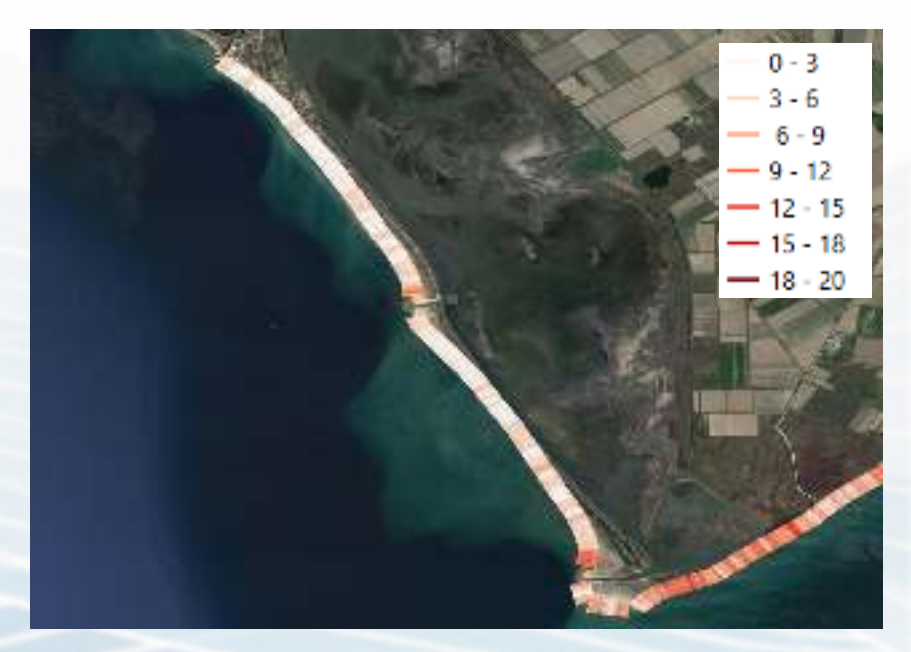

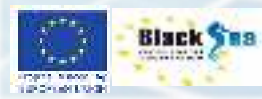

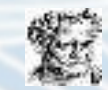

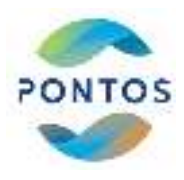

# Ενδεικτικά αποτελέσματα

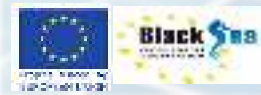

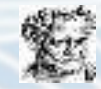

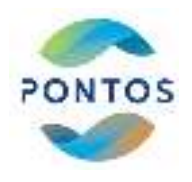

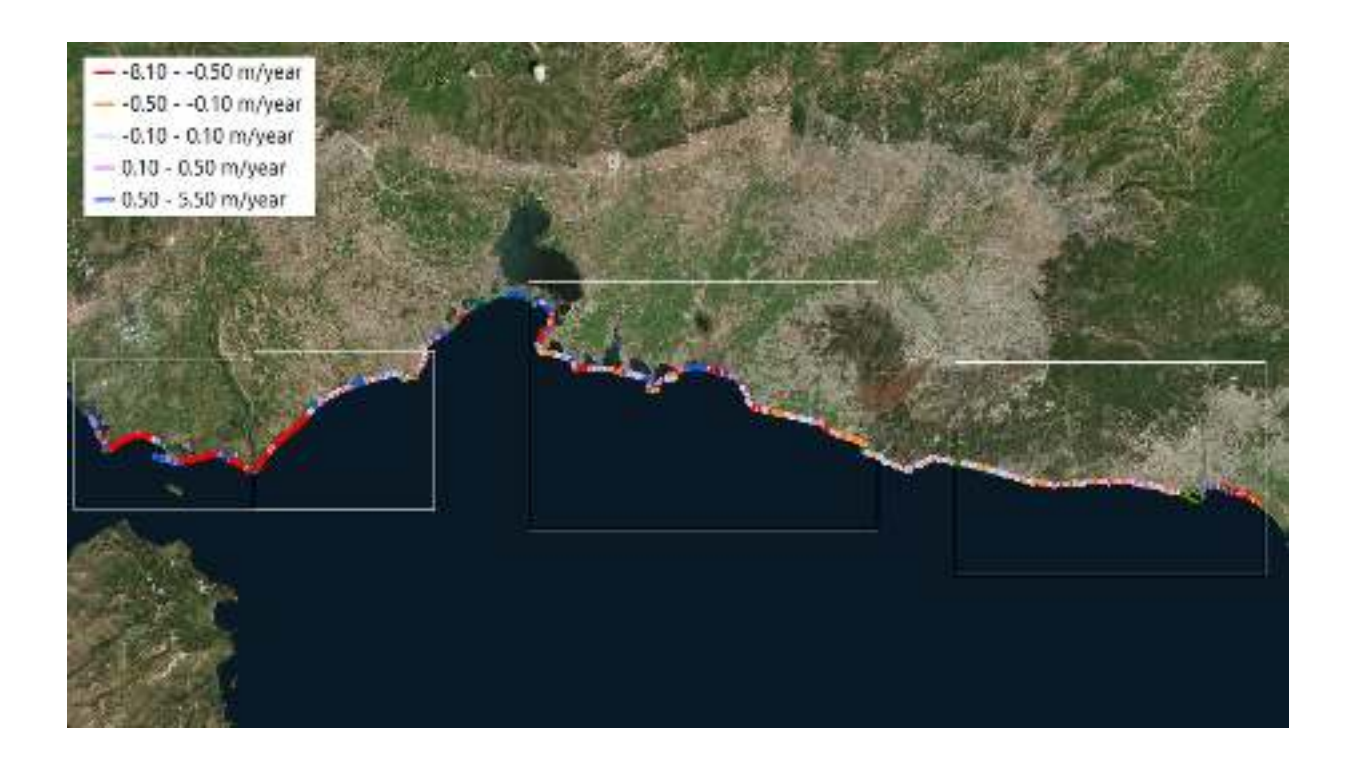

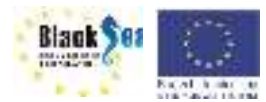

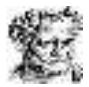

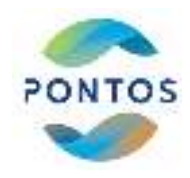

Αποτελέσματα μετακίνησης ακτογραμμής σε μέτρα για τις περιόδους 1985-2015 και 2015-2020

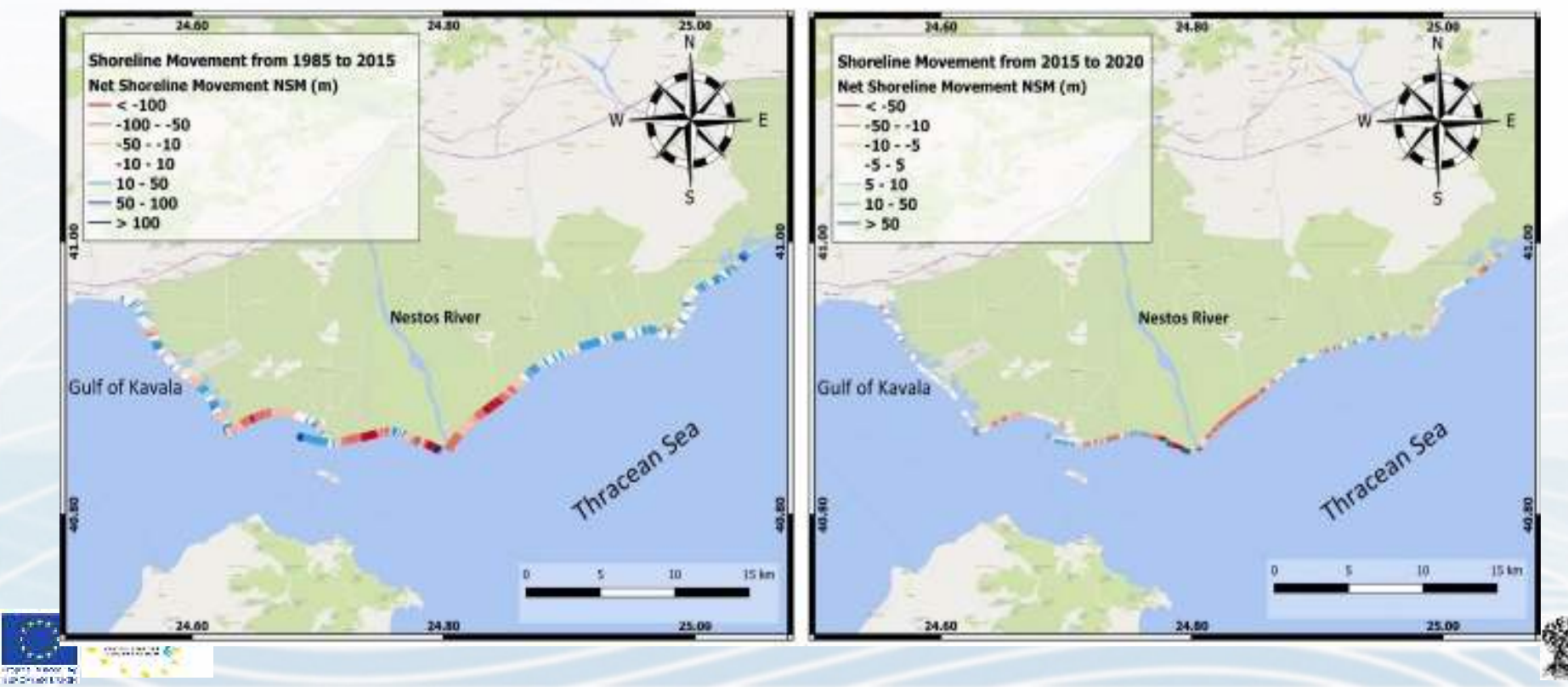

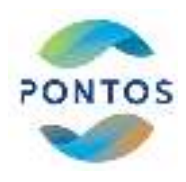

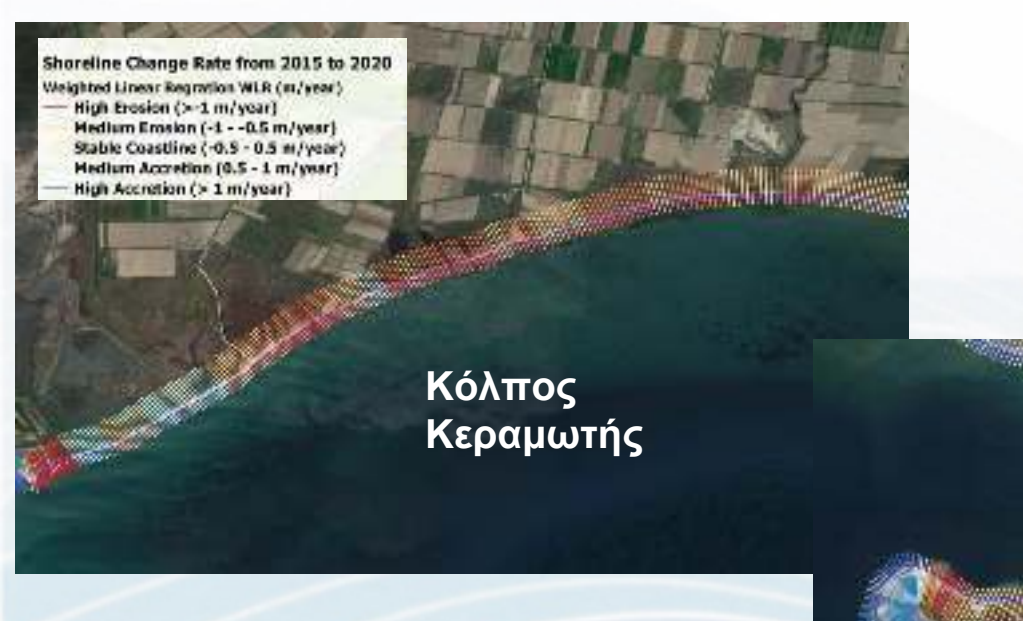

Shoreline Change Rate from 2015 to 2020 Weighted Linear Regration WLR (m/year) — High Erosion (>-1 m/year) Hedium Erosion (-1 - 0.5 m/year) Stable Coastline (-0.5 - 0.5 m/year) Hedium Accretion (0.5 - 1 m/year) — High Accretion (> 1 m/year)

#### Κεραμωτή

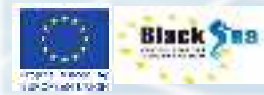

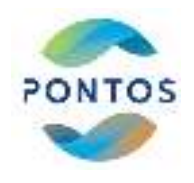

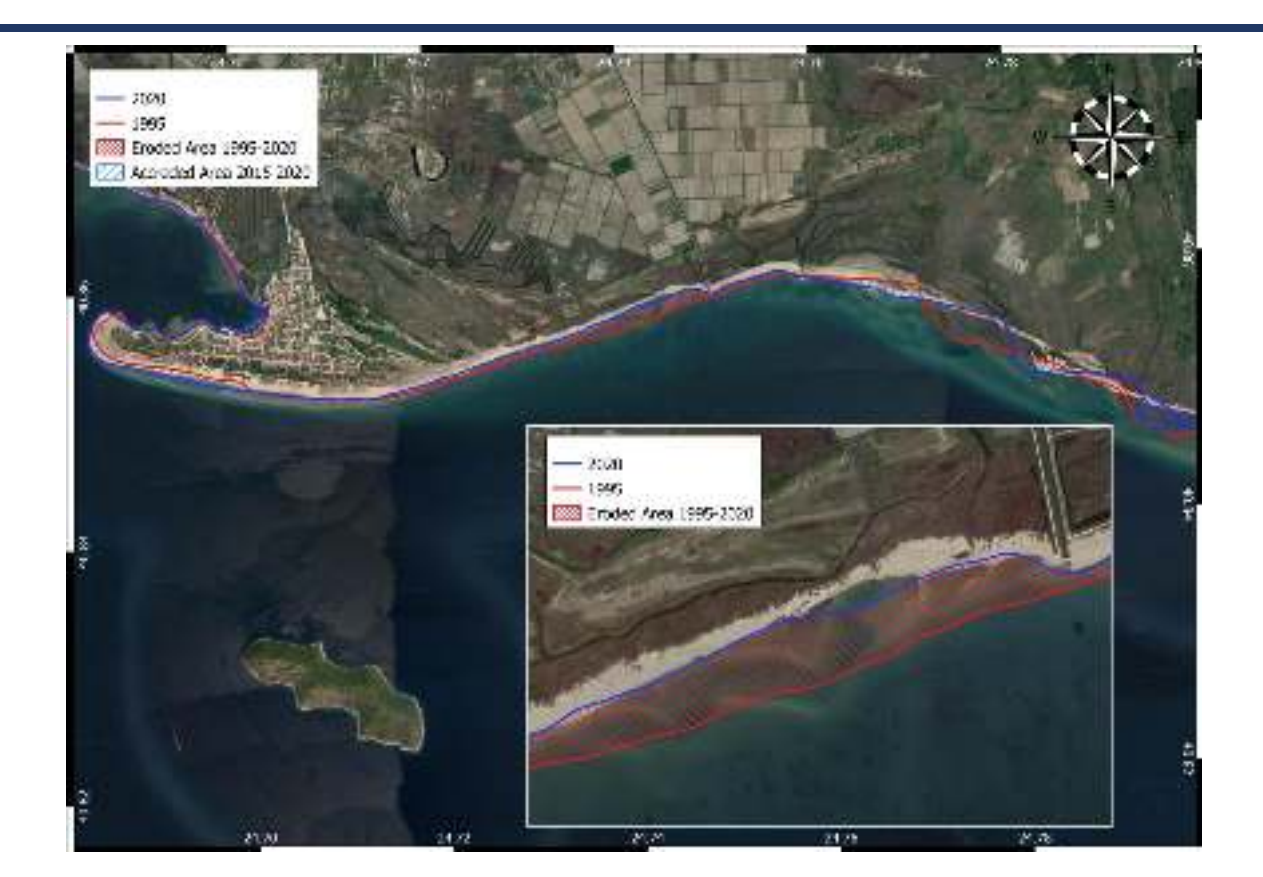

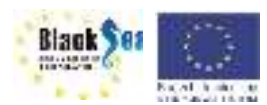

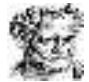

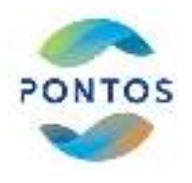

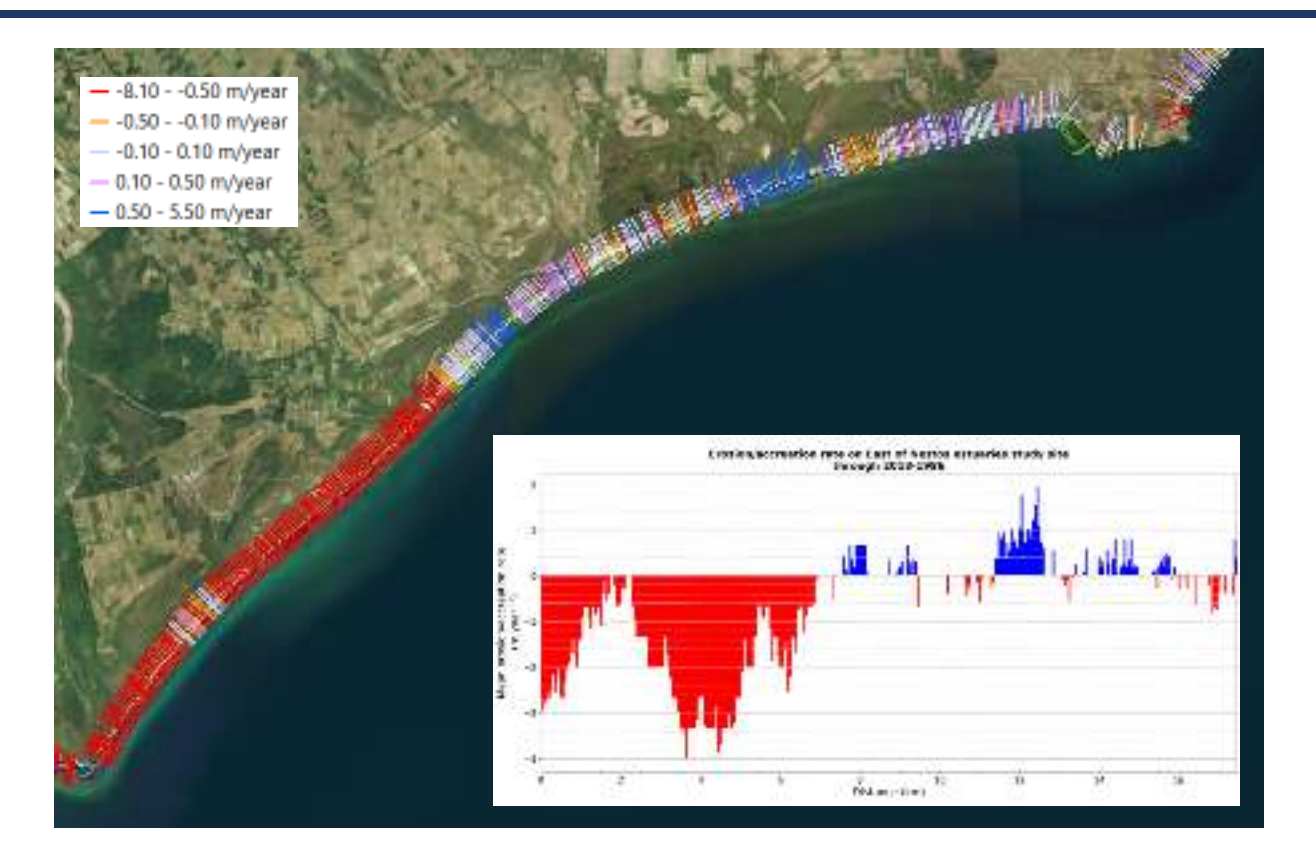

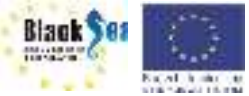

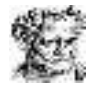

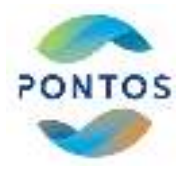

Black Sea

Repair Manager Systems

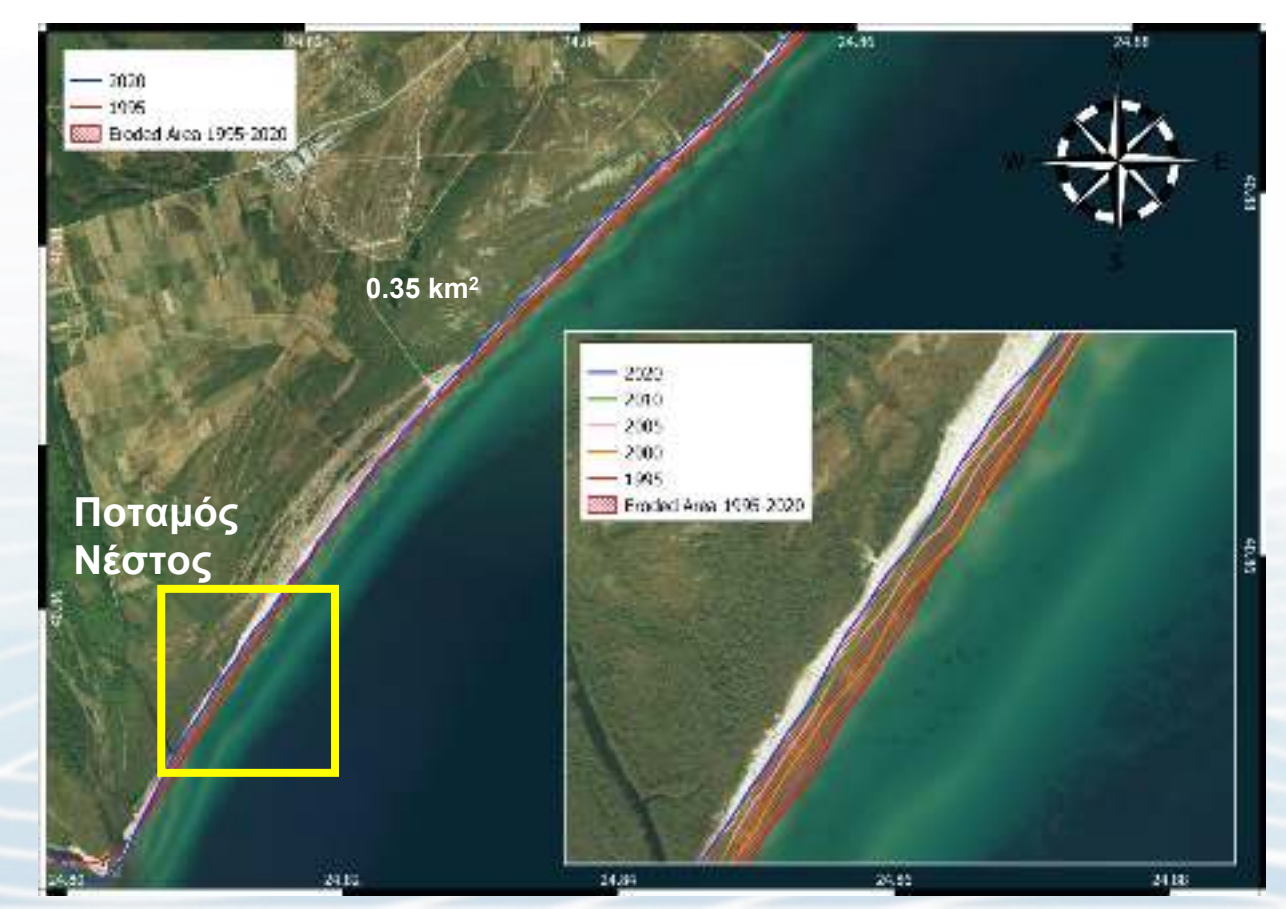

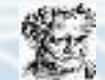

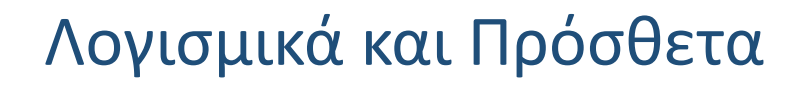

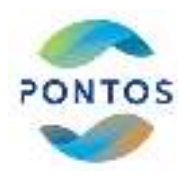

- Δημιουργία λογαριασμού στο Copernicus Open Access Hub
  - <u>https://scihub.copernicus.eu/</u>
- Δημιουργία λογαριασμού στο Earth Explorer
  - <u>https://earthexplorer.usgs.gov/</u>
- Λήψη και εγκατάσταση του QGIS
  - <u>https://www.qgis.org/en/site/forusers/download.html</u>
- Λήψη και εγκατάσταση του Semi-Automatic Classification Plugin για το QGIS
  - <u>https://plugins.qgis.org/plugins/SemiAutomaticClassificationPlugin/</u>

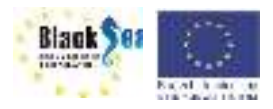

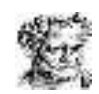

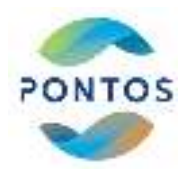

# Ευχαριστώ πολύ!!!

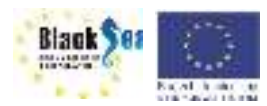

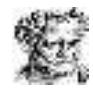